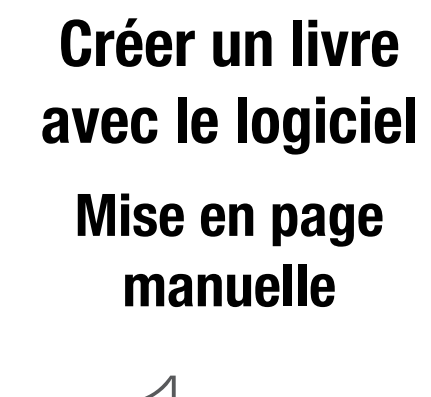

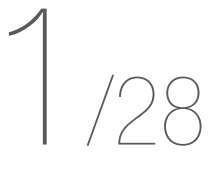

SOMMAIRE

atelier du livre

| LANCEMENT DU LOGICIEL                                                      | 2     |
|----------------------------------------------------------------------------|-------|
| CHOIX DU LIVRE                                                             | 3-4   |
| DÉCOUVERTE DE L'INTERFACE                                                  | 5-6   |
| ZOOM SUR LES OUTILS                                                        | 7     |
| IMPORTER DES PHOTOS                                                        | 8     |
| UTILISER UN MODÈLE                                                         | 9-10  |
| OPTIONS DES PHOTOS                                                         | 12    |
| QUALITÉ DES PHOTOS                                                         | 13    |
| FOND PERDU & MARGE TECHNIQUE DE DÉCOUPE                                    | 14-15 |
| AJOUTER UN TEXTE                                                           | 16    |
| OPTIONS DU TEXTE                                                           | 17-18 |
| AJOUTER UN FOND DE PAGE<br>Fond de Page logiciel<br>Fond de Page Personnel |       |
| VÉRIFICATION DU PROJET                                                     | 23-24 |
| COMMANDE                                                                   | 25-27 |

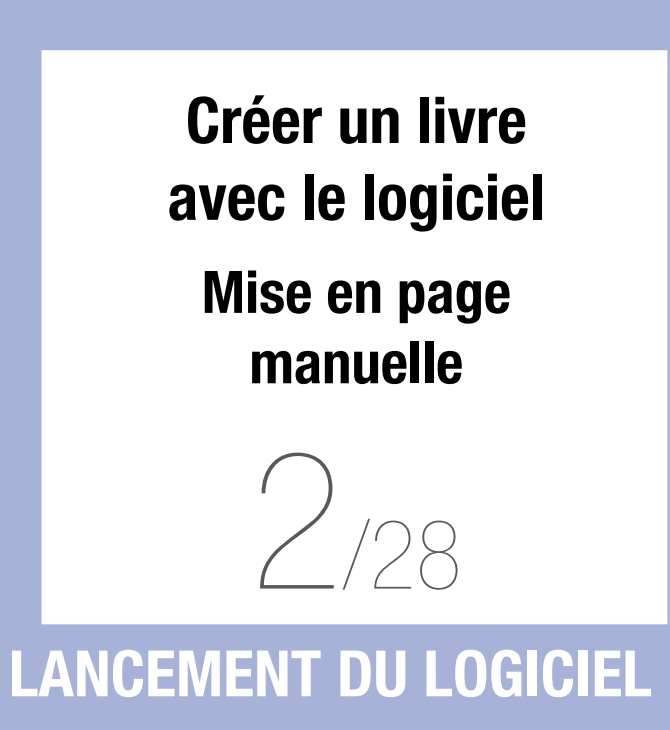

Pour installer le logiciel, cliquez ici.

Après l'avoir installé, lancez le logiciel depuis l'icône présente sur votre bureau ou depuis vos programmes.

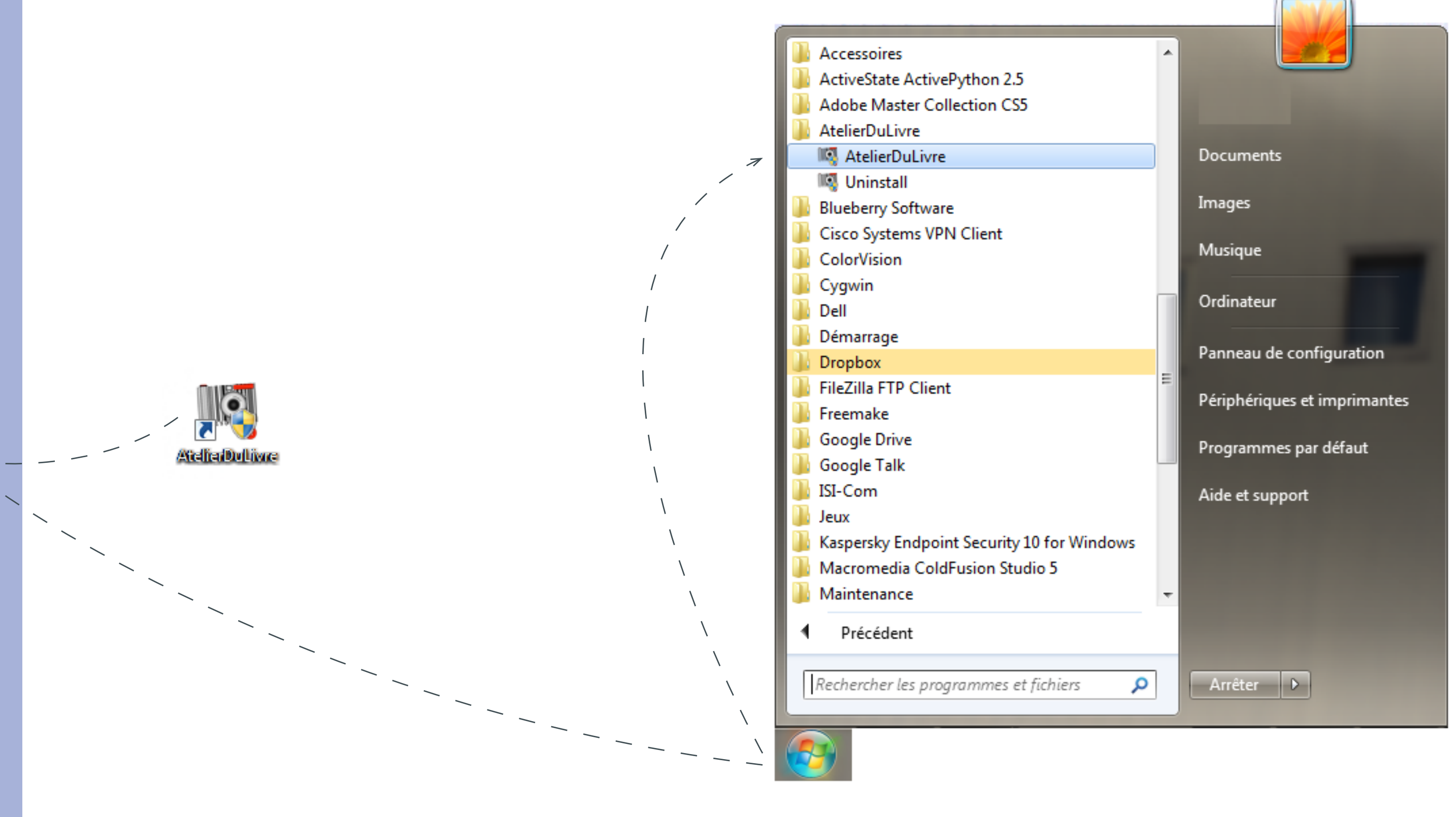

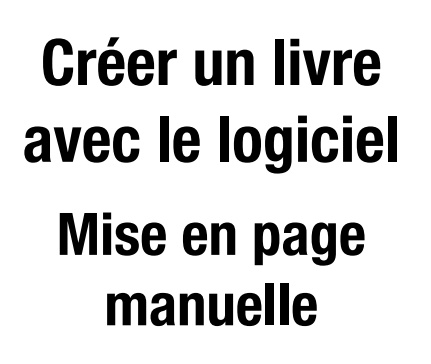

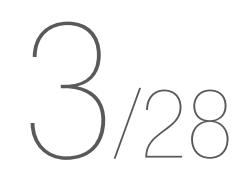

### **CHOIX DU LIVRE**

Le logiciel vous propose de réaliser une nouvelle création où d'ouvrir un projet en cours de création.

Pour commencer un livre, cliquez sur «Créer un livre photo» puis sur «Suivant». Choisissez un document ...

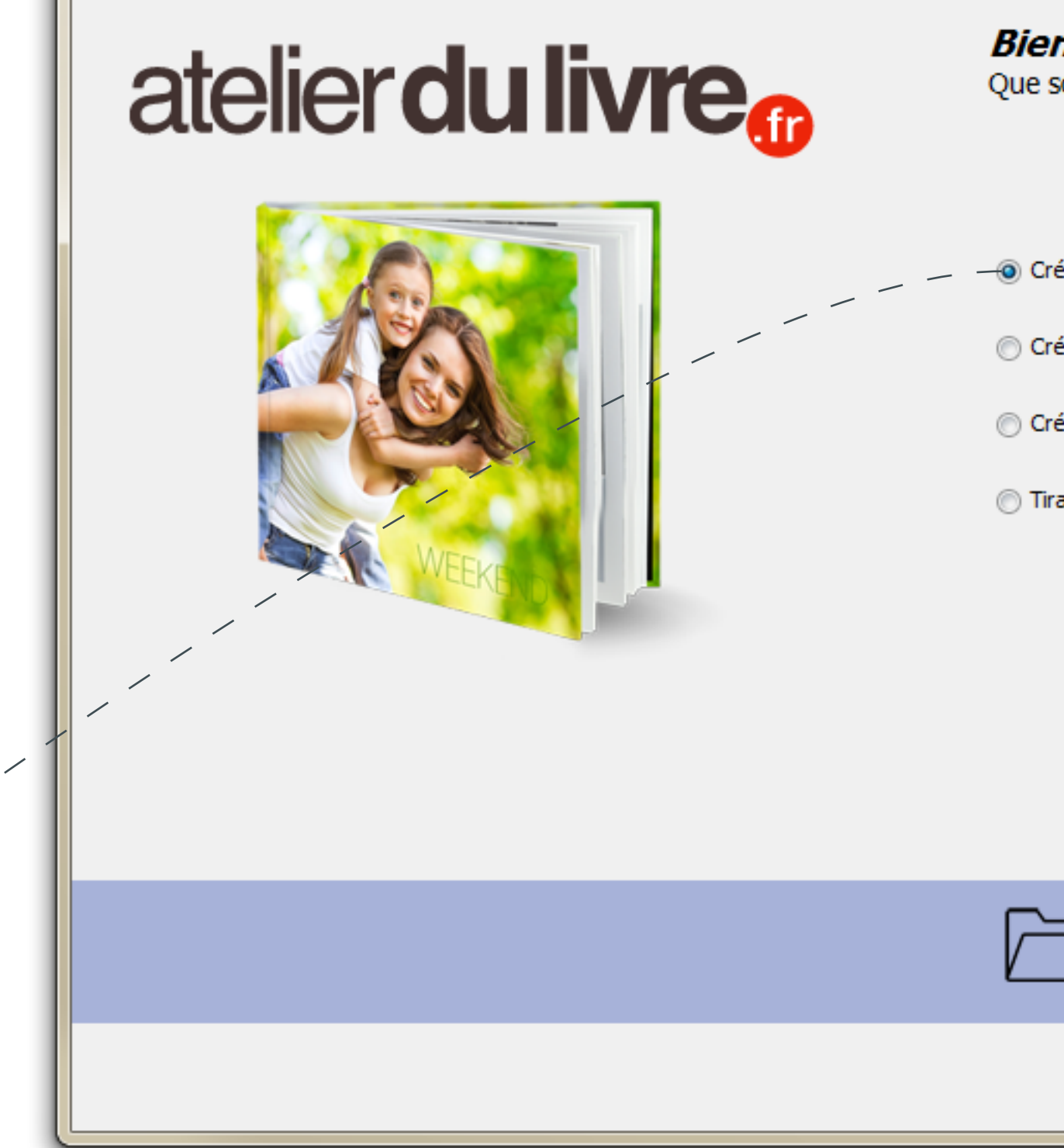

| <b>nvenue sur votre logiciel de création !</b><br>souhaitez-vous créer aujourd'hui ? |
|--------------------------------------------------------------------------------------|
| réer un livre photo                                                                  |
| réer un calendrier                                                                   |
| réer une carte Polaprint                                                             |
| rages, Cadres, Toiles et Objets                                                      |
| \                                                                                    |
|                                                                                      |
| 1                                                                                    |
|                                                                                      |
|                                                                                      |
| Un projet en cours de création ?<br><u>Cliquez ici</u> pour ouvrir votre document    |
| l<br>Précédent Suivant Terminer                                                      |

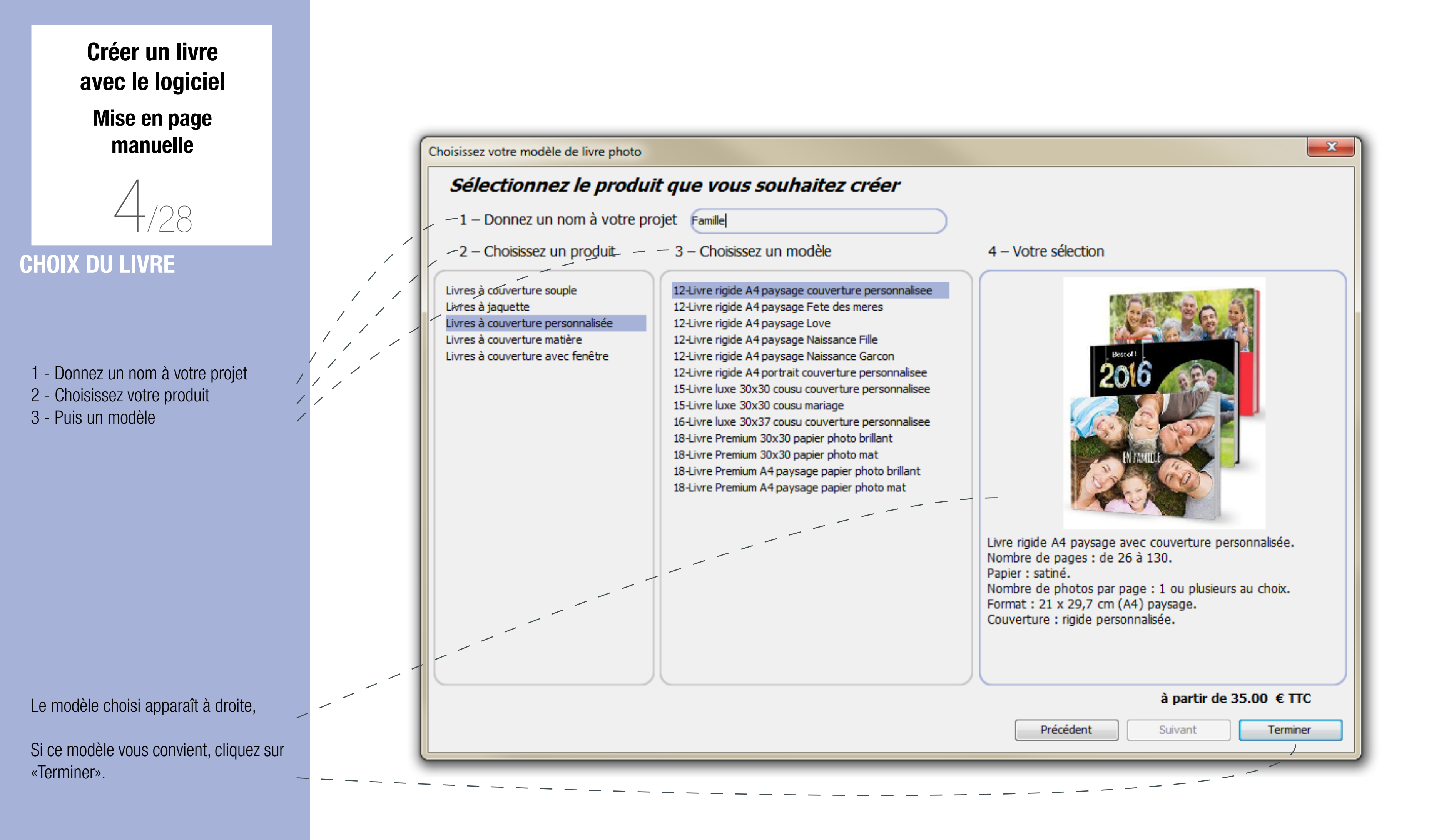

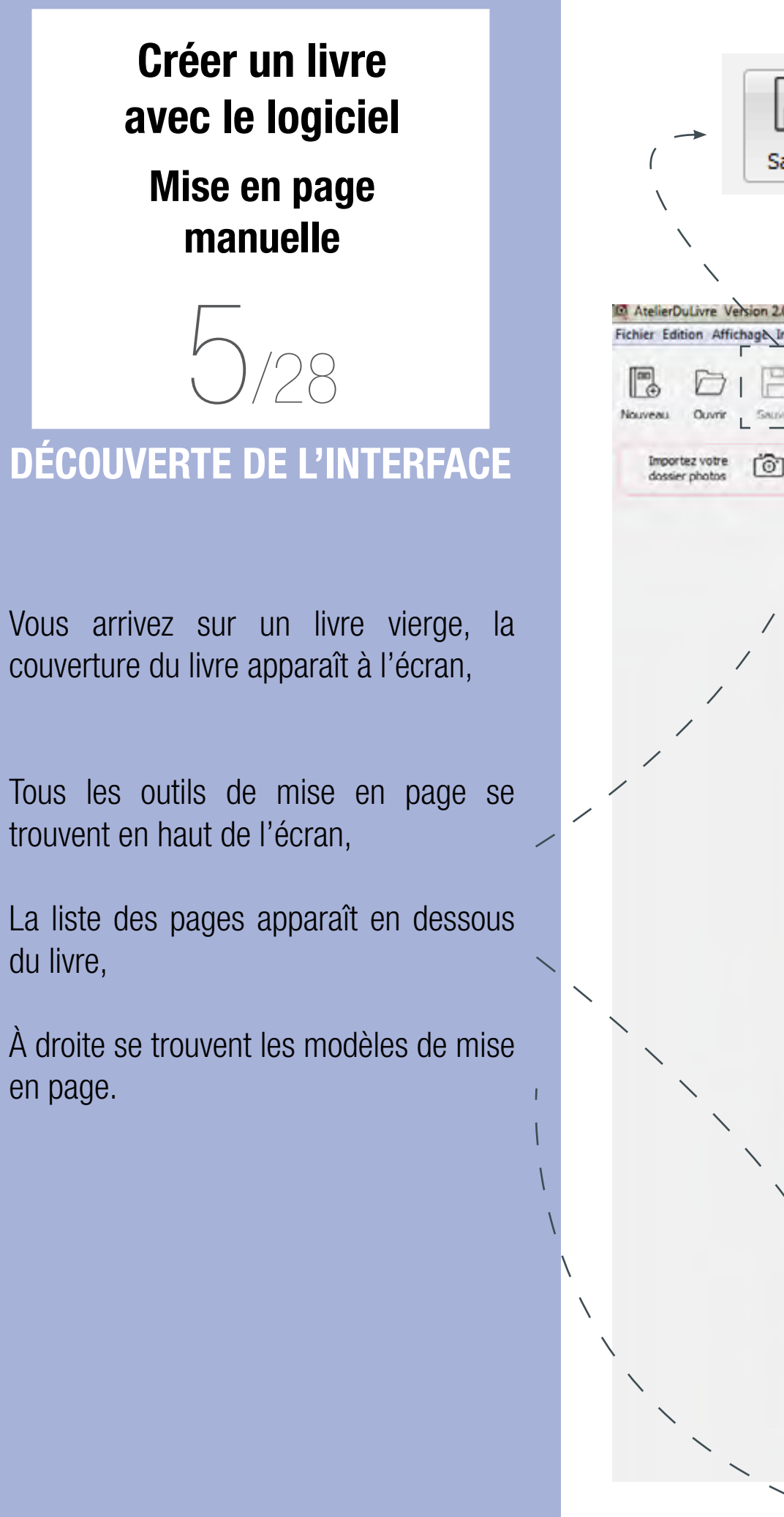

# B Ce bouton vous permettra de sauvegarder régulièrement votre création. Sauver AtelierDuLivre Version 2.0 (Build-225) win64 A 0 24 20 Ā 5 0 Apercu Commander Modifier bolte Ajouter Modifie Prix : 35.00 € Répéte [Dos du livre] Q 84% (10) 10 Pages : 26 Q

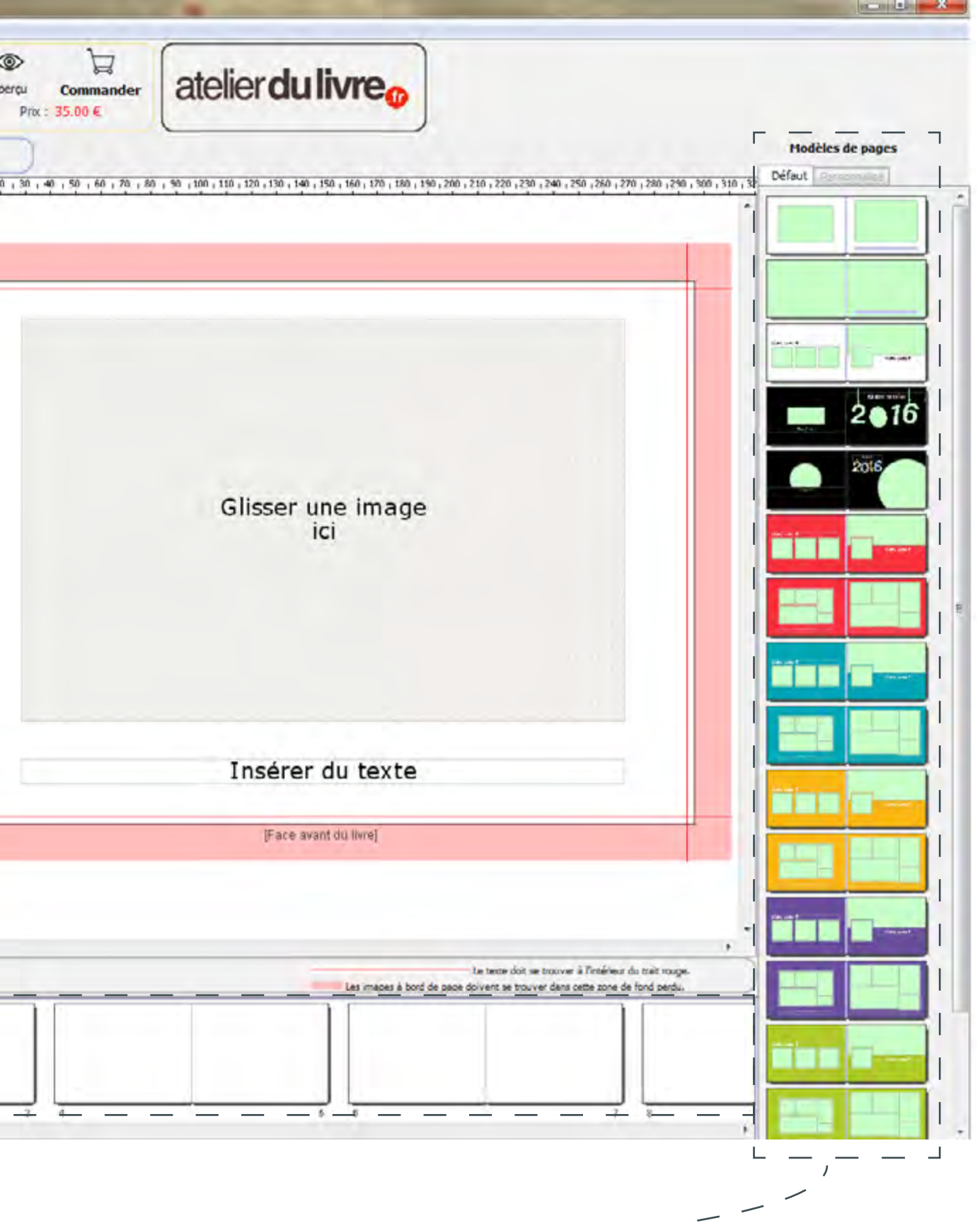

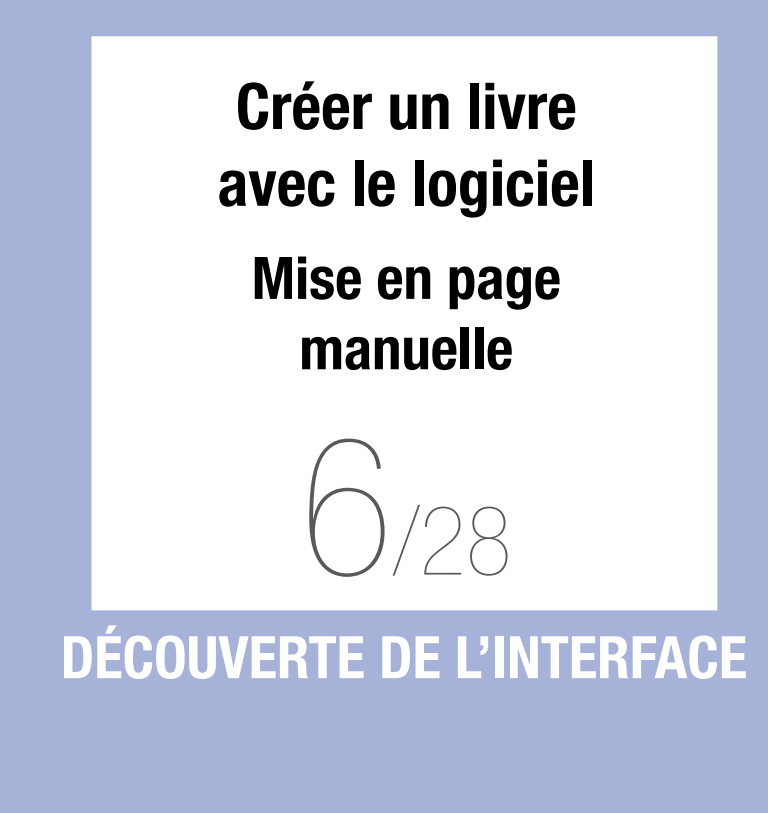

Vous pouvez afficher une grille de fond qui vous aidera à positionner vos photos. Cette grille de repérage ne sera pas imprimée.

Il est aussi possible de zoomer sur le livre à l'aide de la loupe.

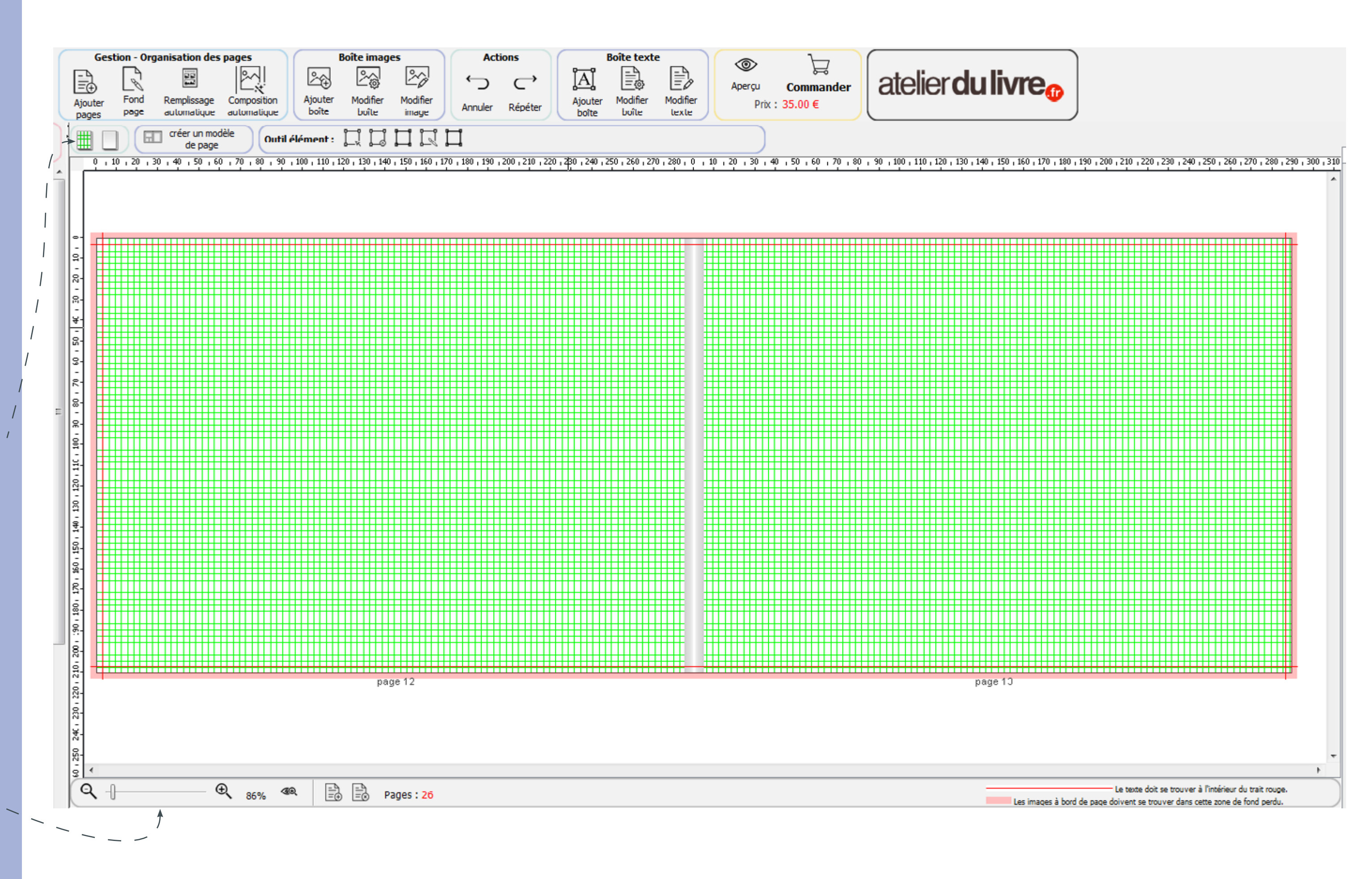

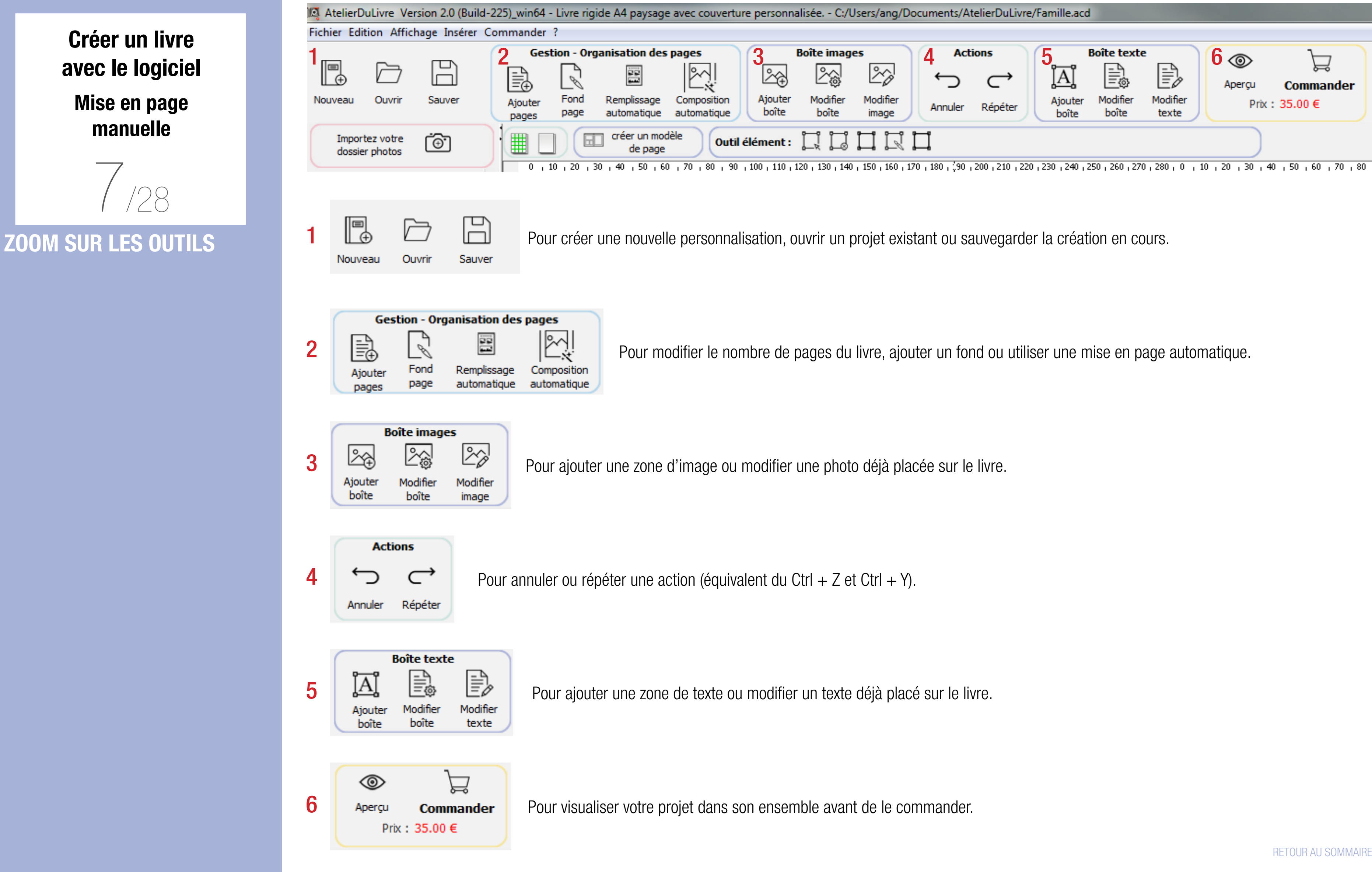

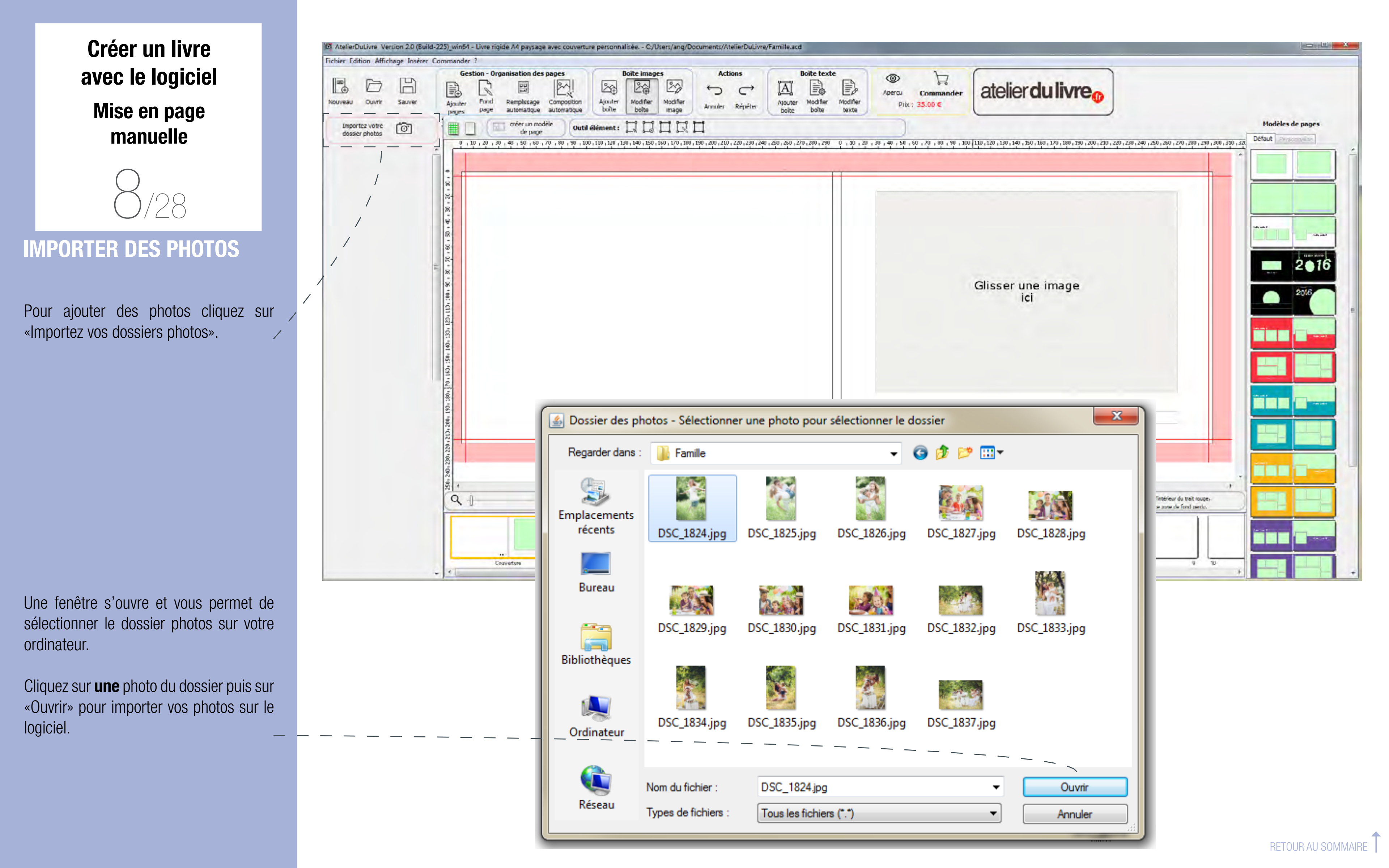

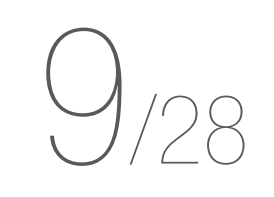

### **UTILISER UN MODÈLE**

Vos photos apparaissent maintenant sur la gauche du livre.

Vous pouvez faire glisser vos photos directement sur le livre ou utiliser un modèle de mise en page proposé sur la droite.

Pour utiliser un modèle de mise en page, cliquez sur celui de votre choix et faites le glisser sur le livre.

Vous pourrez agrandir ou rétrécir une zone grisée pour adapter le modèle de mise en page à vos besoins. Effectuer un clic droit sur la zone grisée puis cliquez sur «Déverrouiller». Vous pourrez ensuite ajuster cette zone

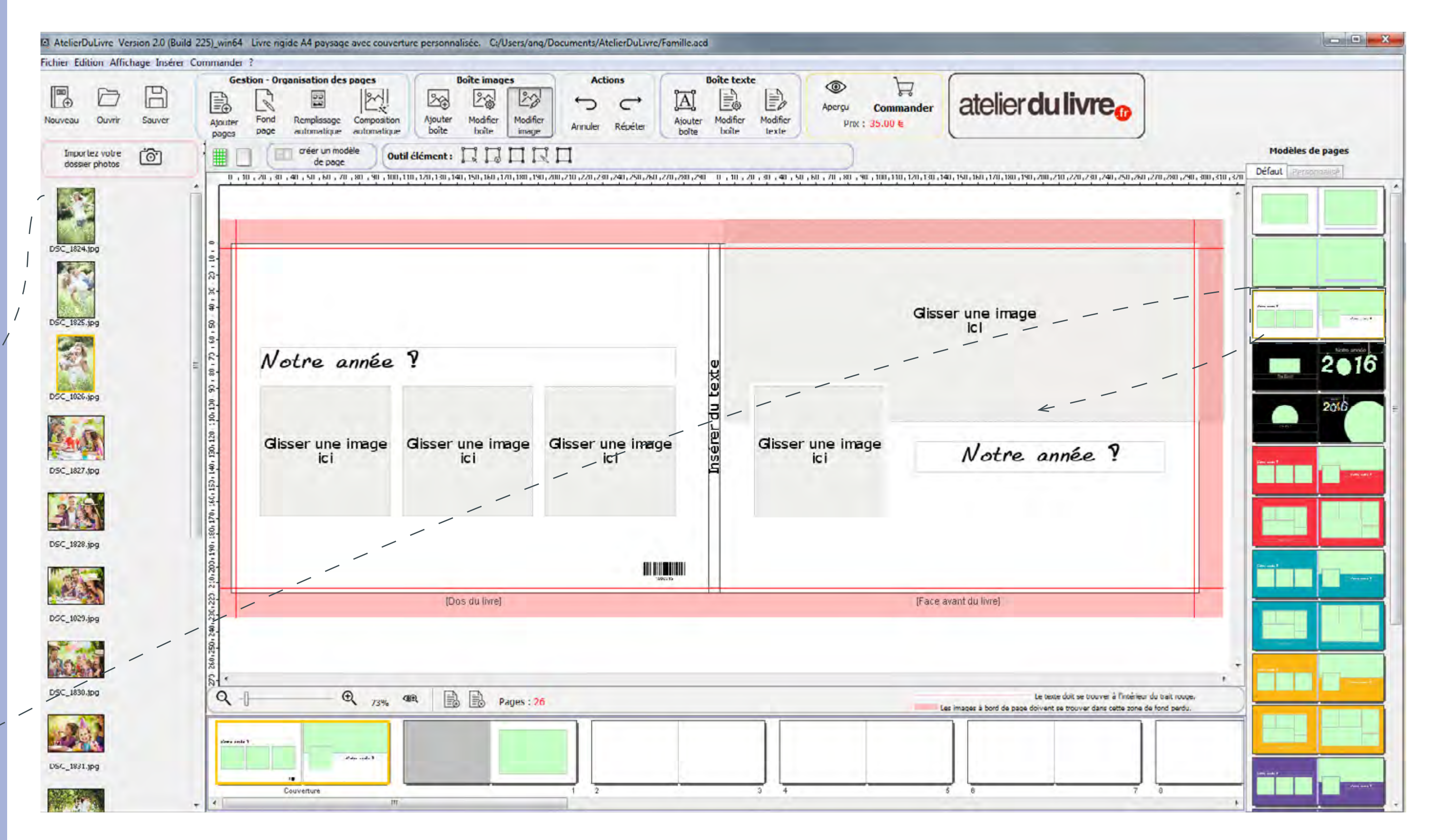

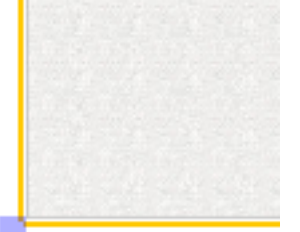

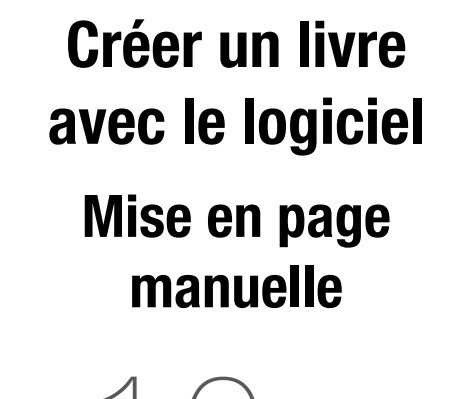

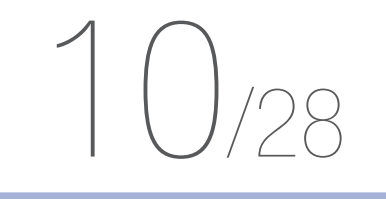

### UTILISER UN MODÈLE

Faites glisser vos photos sur les emplacements grisés.

Si vos photos ne sont pas proportionnelles à la zone d'image, elles n'apparaîtront pas en totalité.

Vous pourrez alors les recadrer.

Pour recadrer une photo, cliquez sur «Modifier Image». Vous pourrez alors déplacer la photo dans la zone.

Lorsqu'une photo a déjà été utilisée, elle est cochée dans la liste des photos.

# Notre année ?

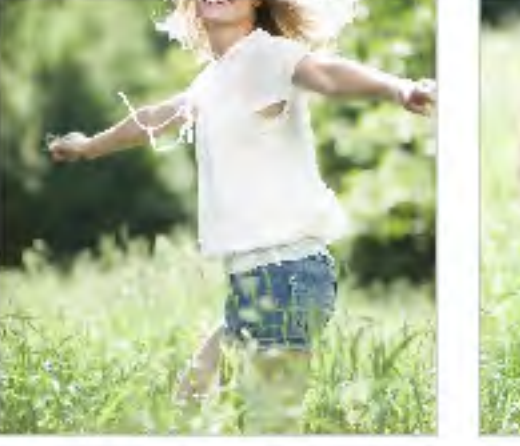

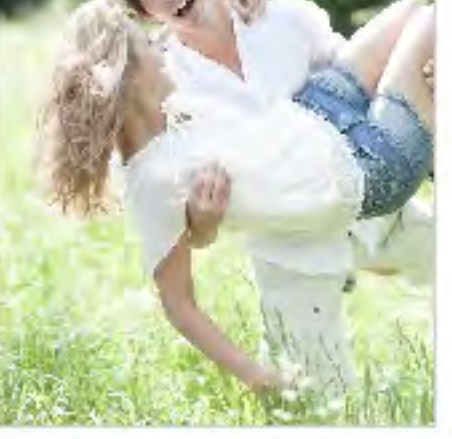

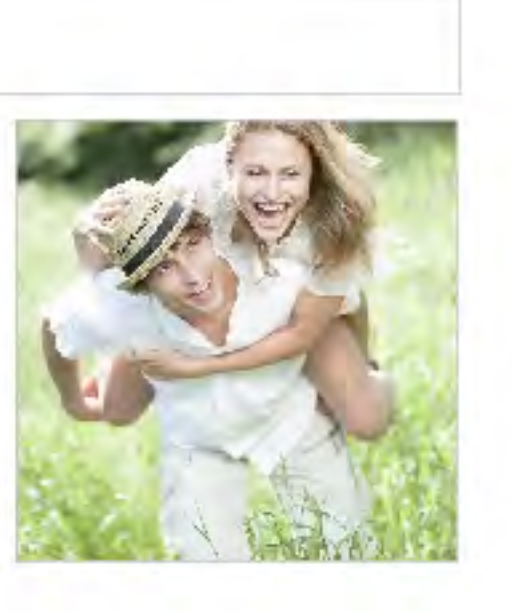

Boîte images Ajouter Modifier Modifier boîte boîte DSC\_1824.jpg DSC\_1825.jpg DSC\_1825.jpg

DSC\_1826.jpg

Notre année ?

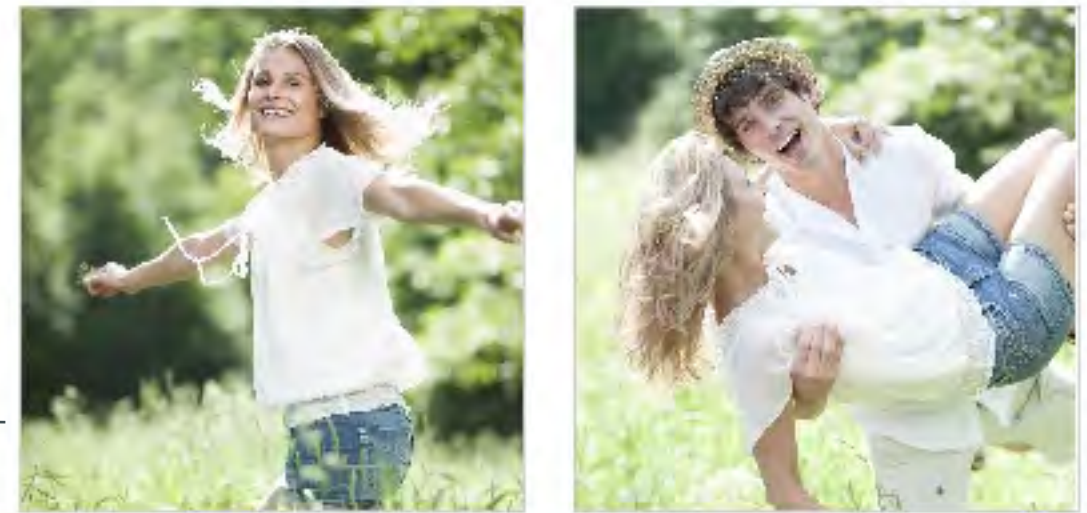

| Г |        |
|---|--------|
| I |        |
| I |        |
|   | Sauver |
| L |        |

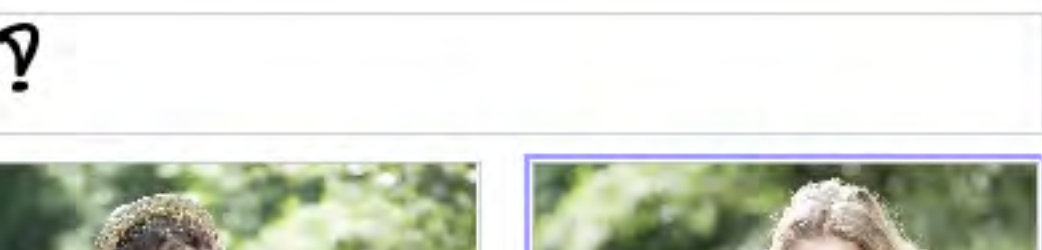

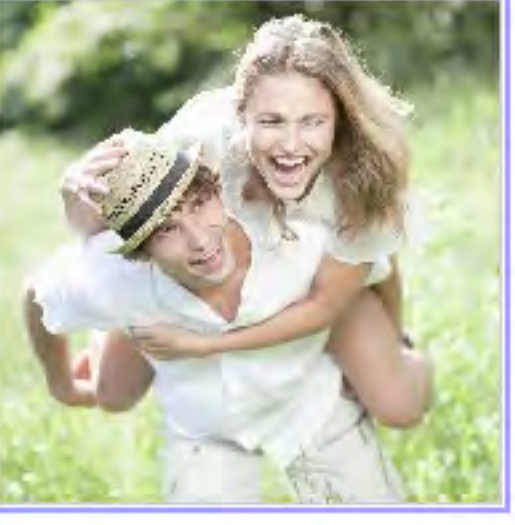

### N'oubliez pas de sauvegarder régulièrement votre création.

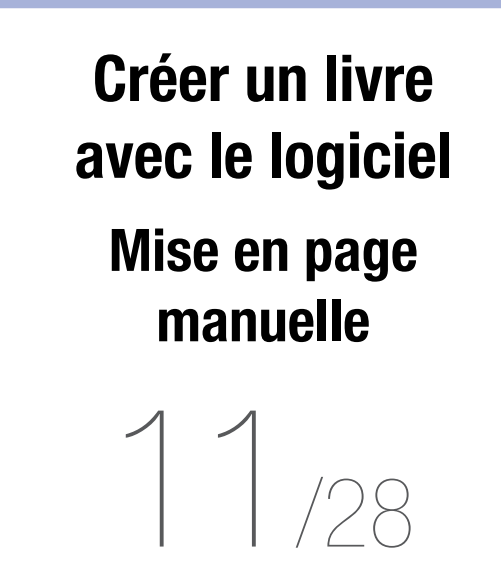

### **CRÉER UN MODÈLE**

Vous pouvez créer vos propres modèles de mise en page.

À l'aide de l'outil «Boîte image», et «Ajouter boîte», vous délimiterez votre zone d'image.

Vous pouvez également intégrer une boîte texte pour laquelle vous choisirez la police, la taille, la couleur et le style de paragraphe.

Une fois votre modèle terminé, cliquez sur «Créer un modèle de page» en haut à gauche du document.

Vous retrouverez ce modèle personnel dans la colonne de droite, dans l'onglet «Personnalisé».

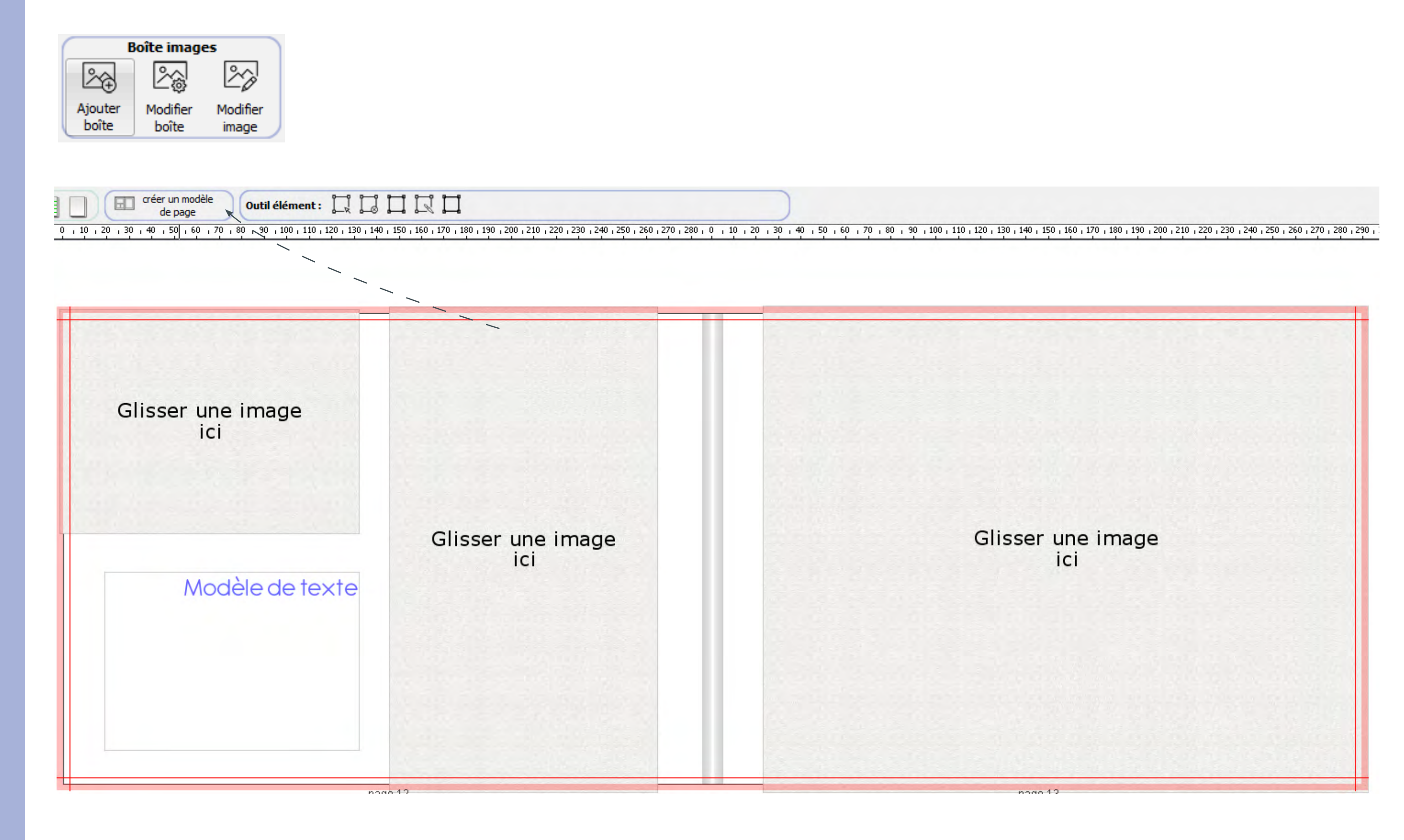

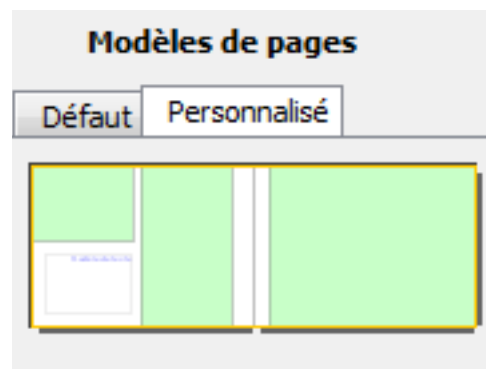

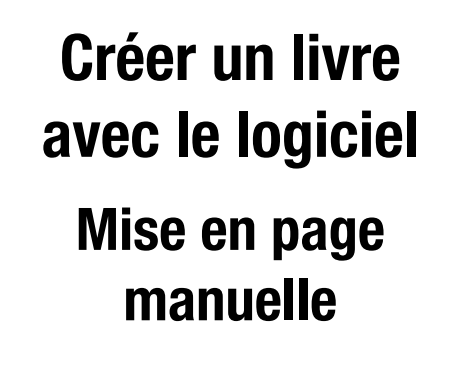

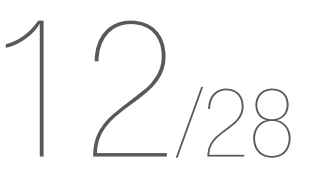

/

**OPTIONS DES PHOTOS** 

Un clic droit sur la photo vous permettra d'accéder à plus d'options :

Les propriétés sont également accessibles via l'outil «Boîte images».

| X | Couper            | Ctrl+X  | R  |
|---|-------------------|---------|----|
|   | Copier            | Ctrl+C  | С  |
|   | Coller            | Ctrl+V  | С  |
| - | Supprimer         |         | S  |
|   | Propriétés        |         | V  |
|   | Mettre en arrière | plan    | S  |
|   | Mettre au premi   | er plan | S  |
|   | Pivoter           |         | E  |
|   | Ajuster sur la ph | oto     | Fa |
|   | Déverrouiller     |         | Ρ  |
|   | Verrouiller       | E       | E  |
|   | Transformer en    | •       | D  |
|   | Importer une ph   | oto     |    |

Retirer la photo et l'enregistrer dans le presse papiers Copier la photo et l'enregistrer dans le presse papiers Coller la photo qui est enregistrée dans le presse papiers Supprimer la photo Voir détail ci-dessous S'il y a un chevauchement avec d'autres photos, celle-ci sera recouverte S'il y a un chevauchement avec d'autres photos, celle-ci apparaîtra en avant Effectuer une rotation de la photo Faire apparaître la photo entière (opposé du recadrage) Pour pouvoir effectuer des modifications sur la photo Empêcher les modifications sur la photo Donner une forme à la photo (cercle ou rectangle)

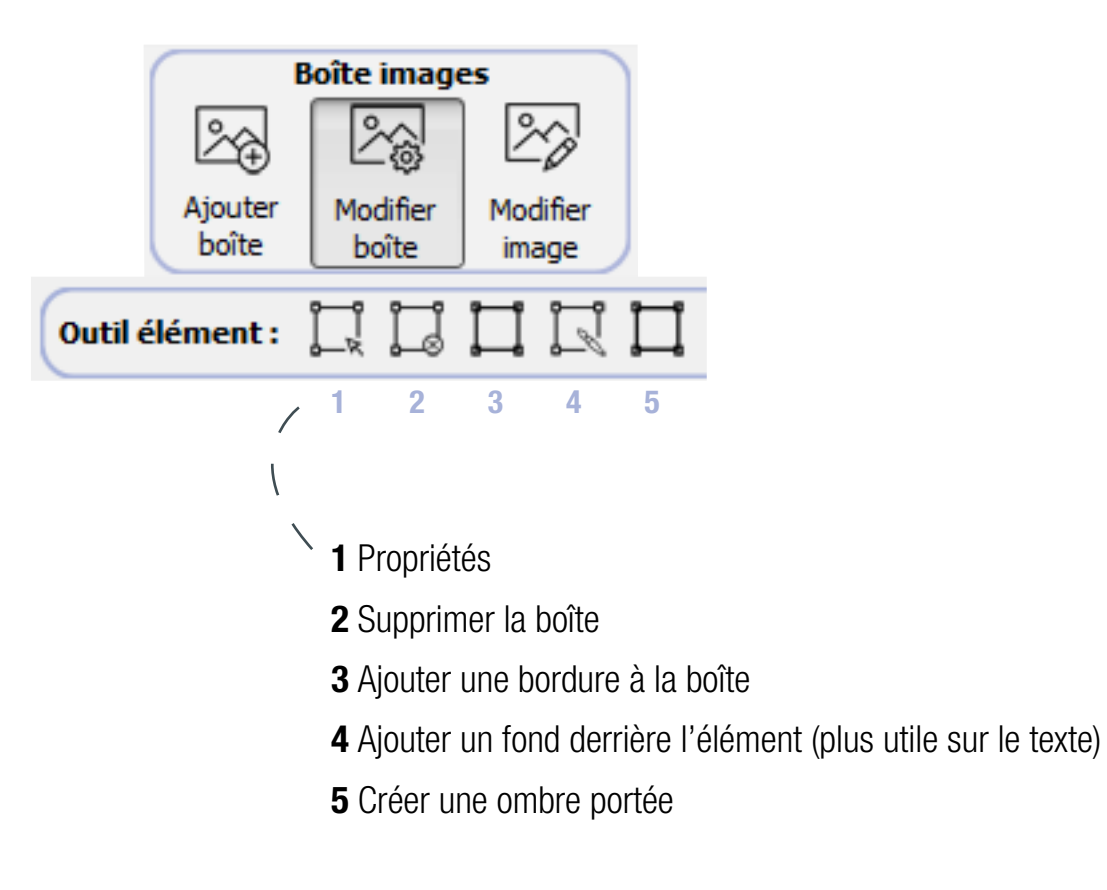

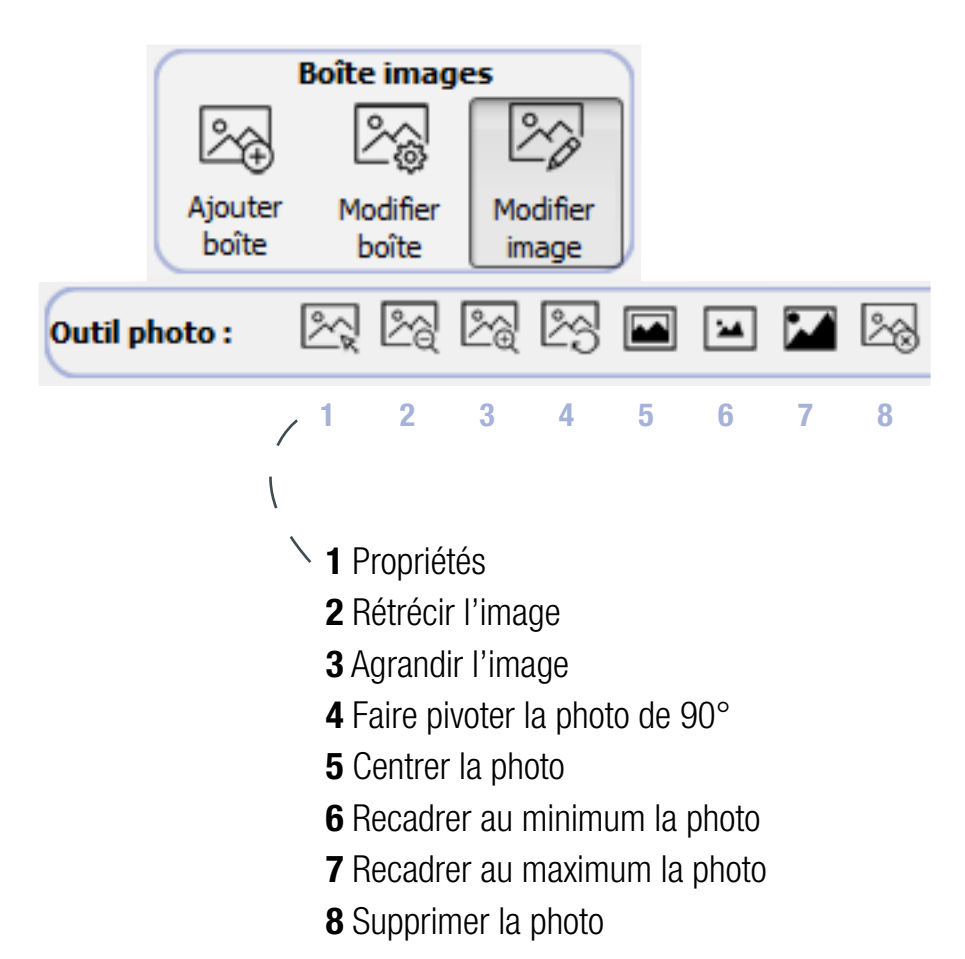

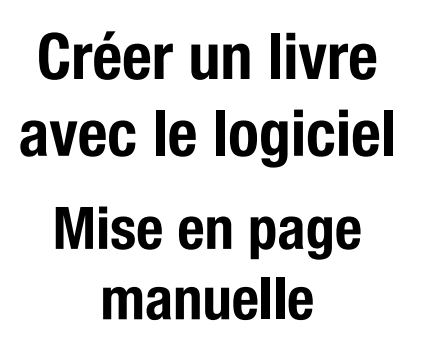

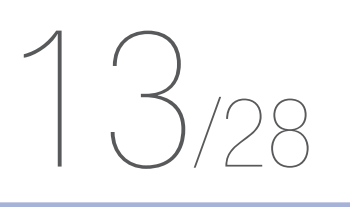

### **QUALITÉ DES PHOTOS**

**300 dpi** (dots per inch ou points par pouce) sont nécessaires pour une impression de qualité.

Les photos de qualité trop basse sont signalées par des mains de couleurs :

**Main jaune :** la définition est insuffisante mais l'impression sera acceptable.

Main rouge : la qualité est insuffisante. Nous vous déconseillons d'utiliser cette image dans ce format car elle sera pixellisée.

Réduisez la taille ou changez d'image.

**Pas de main :** aucun problème, la qualité d'impression sera optimale.

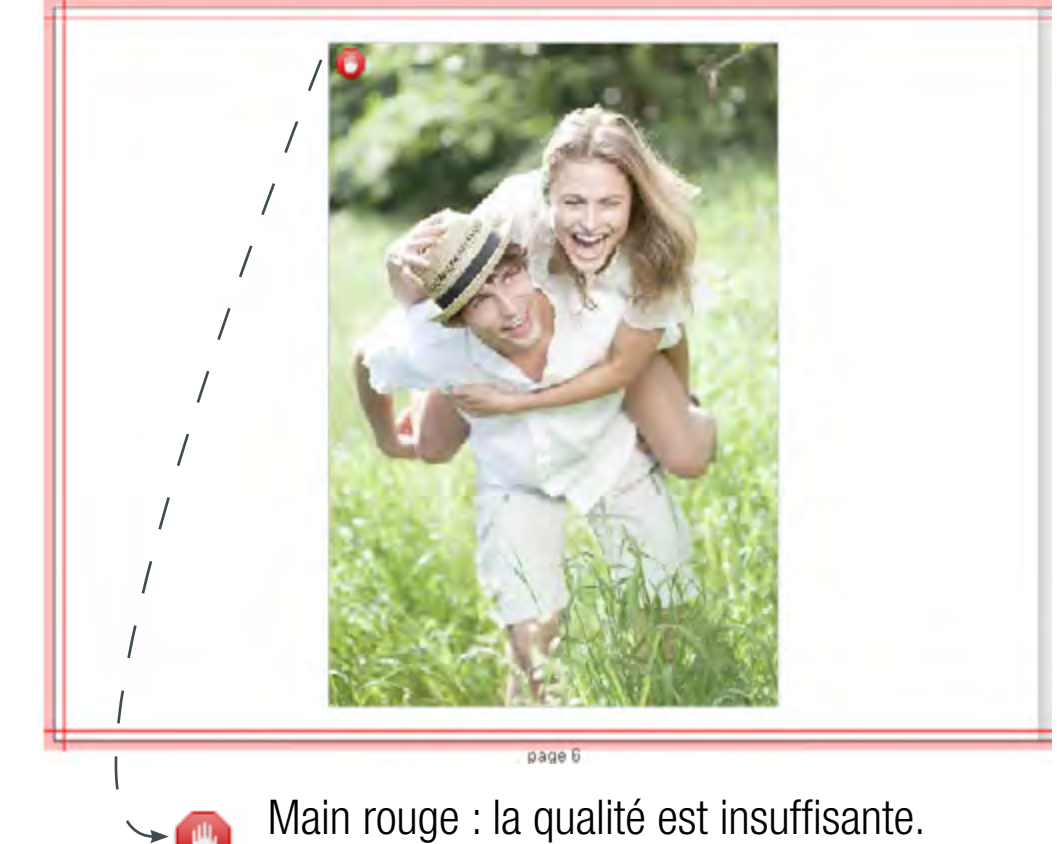

Réduisez la taille ou changez d'image.

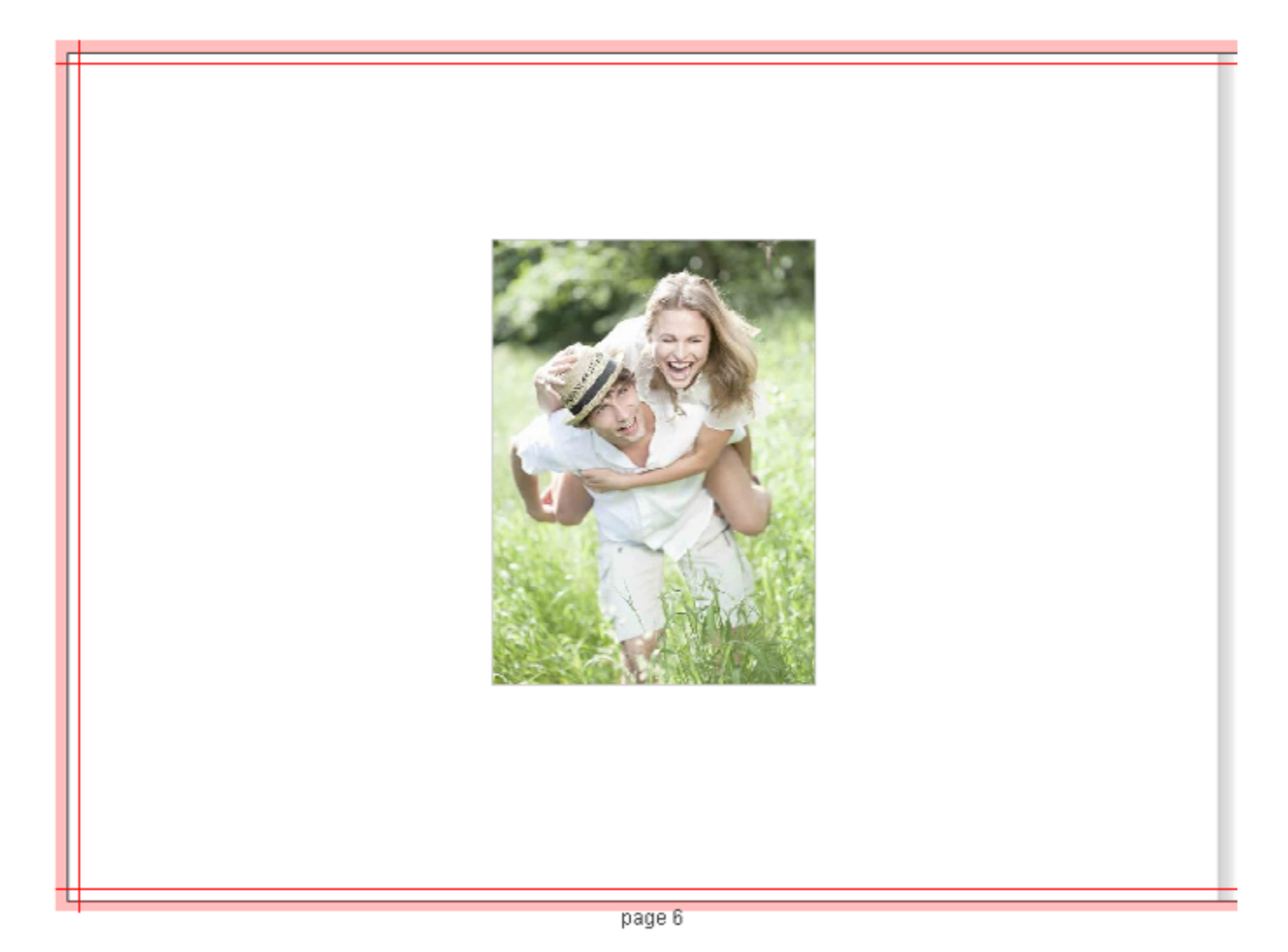

Pas de main : La qualité d'impression sera optimale.

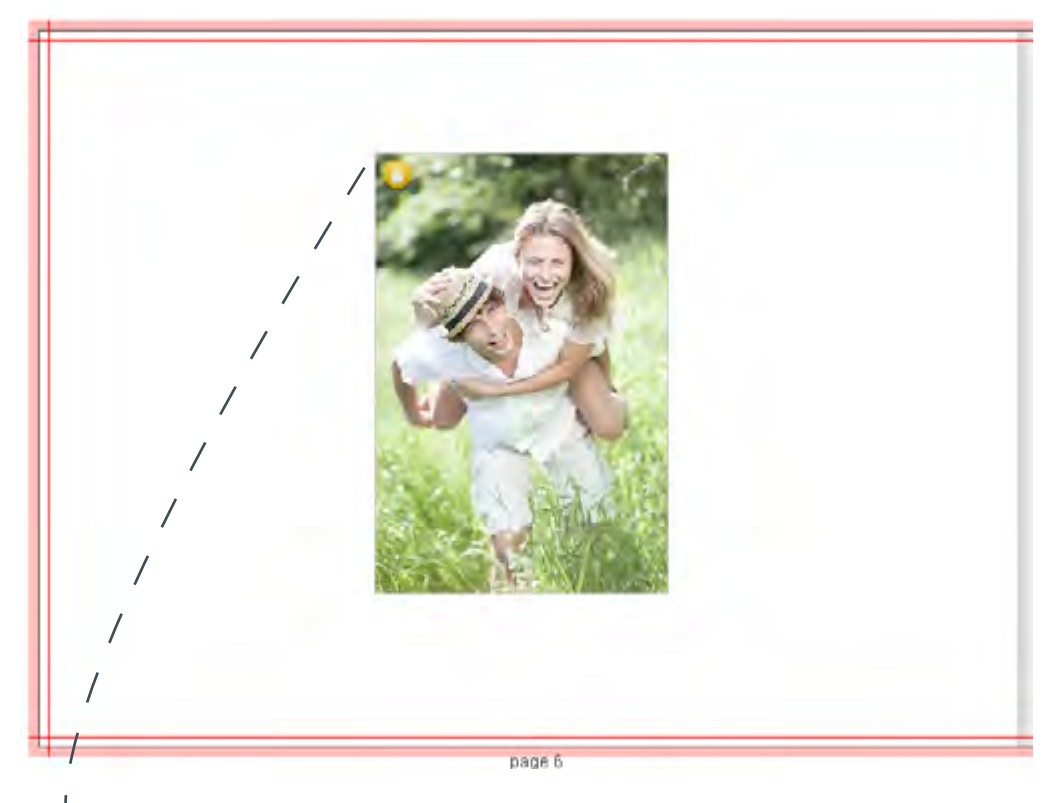

→ 🕐

Main jaune : la définition est insuffisante mais l'impression sera acceptable.

Les photos peuvent paraître floues sur la page, sans alerte de qualité.

Le logiciel réalise un affichage standard de vos photos et non en haute définition.

Si vos photos semblent floues mais qu'elles ne comportent pas d'alerte qualité, le résultat à l'impression sera optimal.

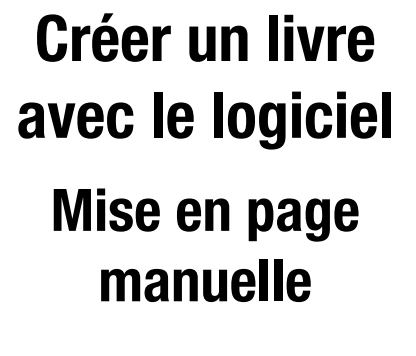

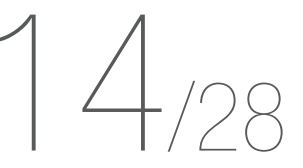

**FOND PERDU** & MARGE TECHNIQUE DE DÉCOUPE

**Le fond perdu :** marge de 3 mm qui se trouve tout autour de votre document et destinée à être massicotée (découpée) après impression.

On découpe donc le papier dans la couleur ce qui évite un filet blanc sur la tranche.

Si vous ne mettez pas de fond perdu sur votre fichier, le massicotage se fera au bord de votre visuel et vous risquez de voir apparaître un liseré blanc sur le contour de votre imprimé.

La marge technique : tout comme le fond perdu, c'est une marge de 3 mm qui se trouve tout autour de votre document à l'intérieur du format fini. Cette marge n'est pas destinée à partir à la découpe mais correspond à la marge d'erreur mécanique du massicot. Il est donc conseillé de ne rien mettre à l'intérieur de cette marge (texte ou toutes autres informations importantes). La marge technique et le fond perdu sont représentés par des marges rouges sur tout le contour de votre document :

### Vos textes devront toujours restés éloignés de ces marges :

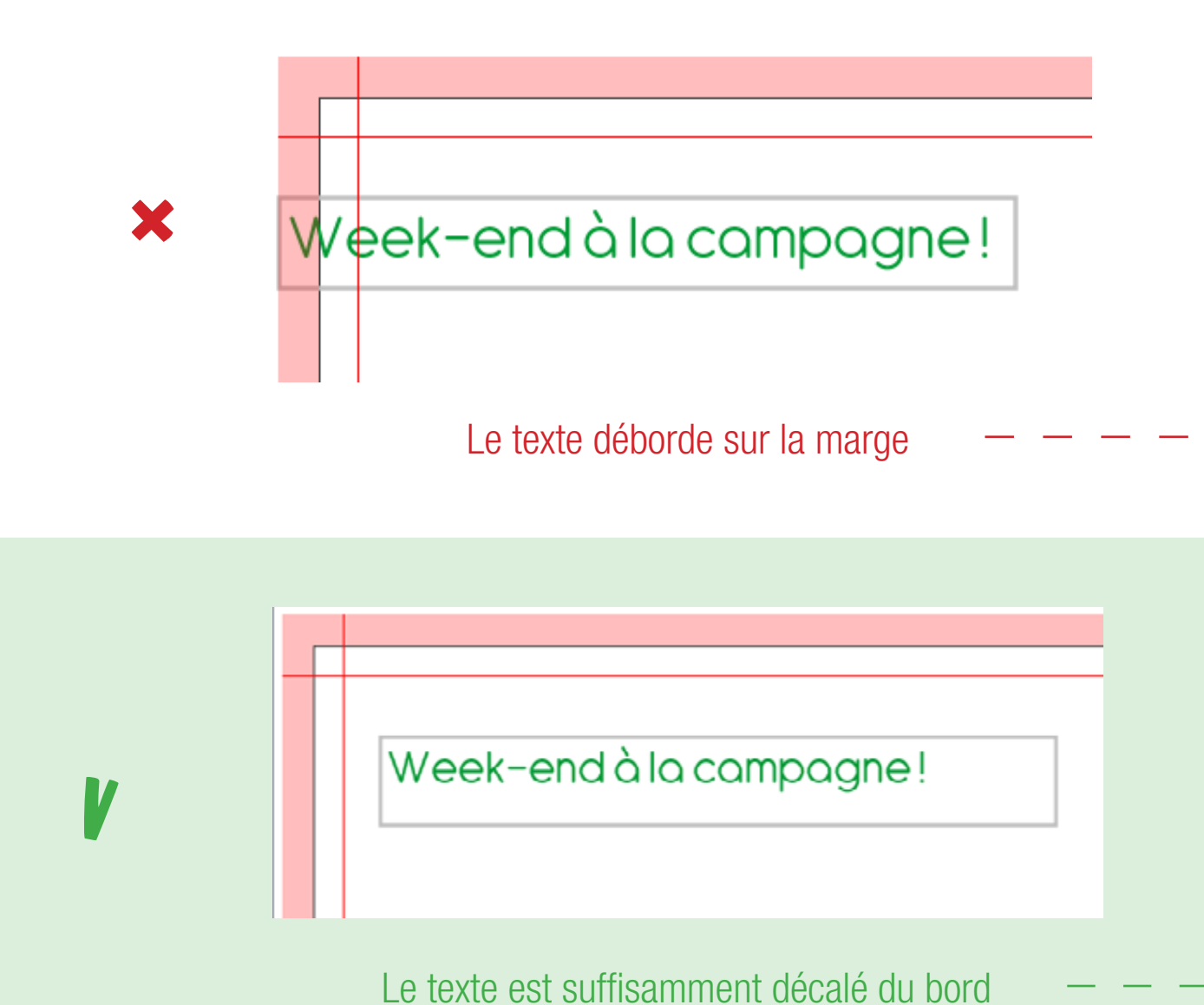

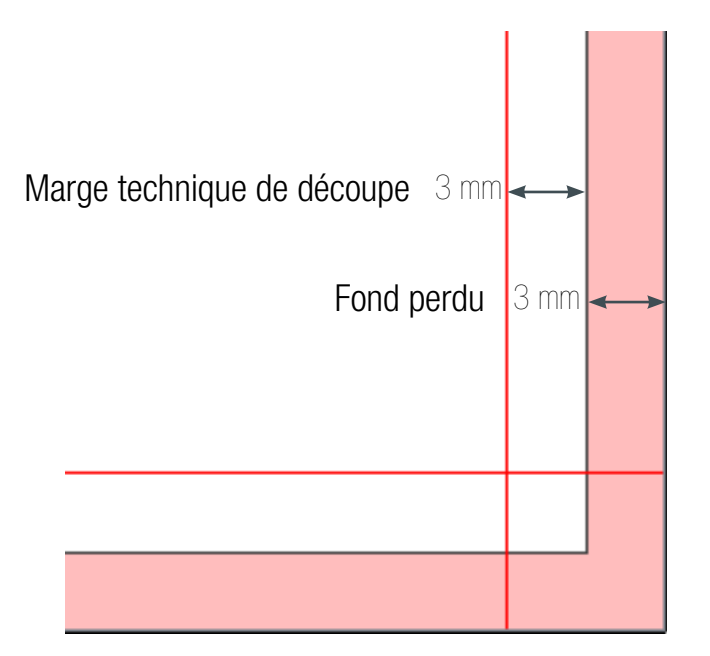

/eek-endàlacampagne!

il est coupé sur le document imprimé

Week-endàlacampagne!

il est conforme sur le rendu imprimé

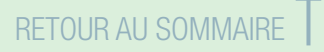

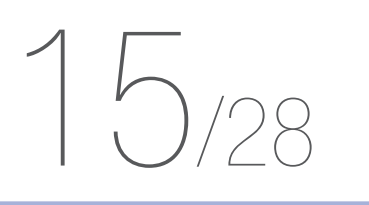

**FOND PERDU** & MARGE TECHNIQUE DE DÉCOUPE **Vos photos devront toujours recouvrir les marges pour un rendu «pleine page» :** 

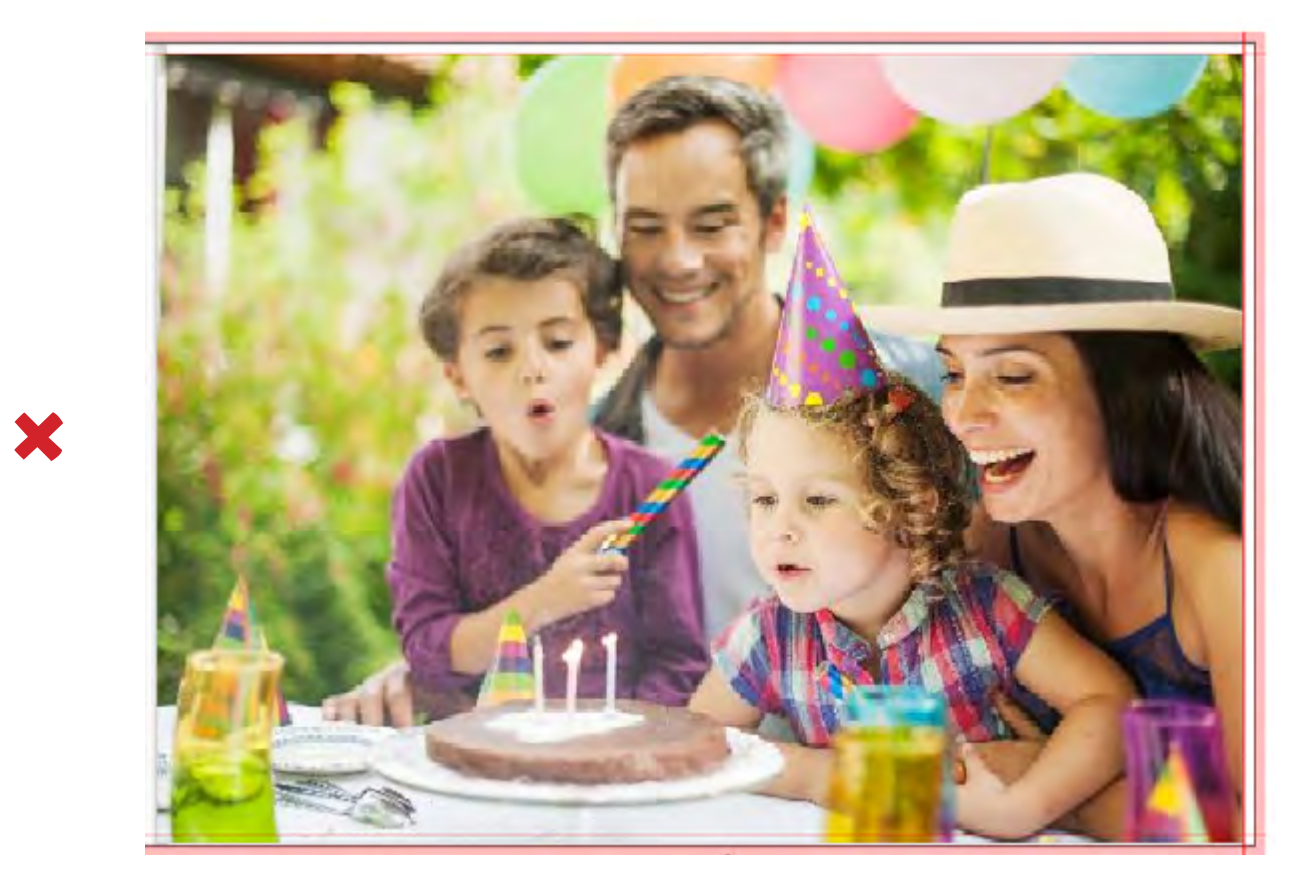

La photo ne va pas jusqu'au bord

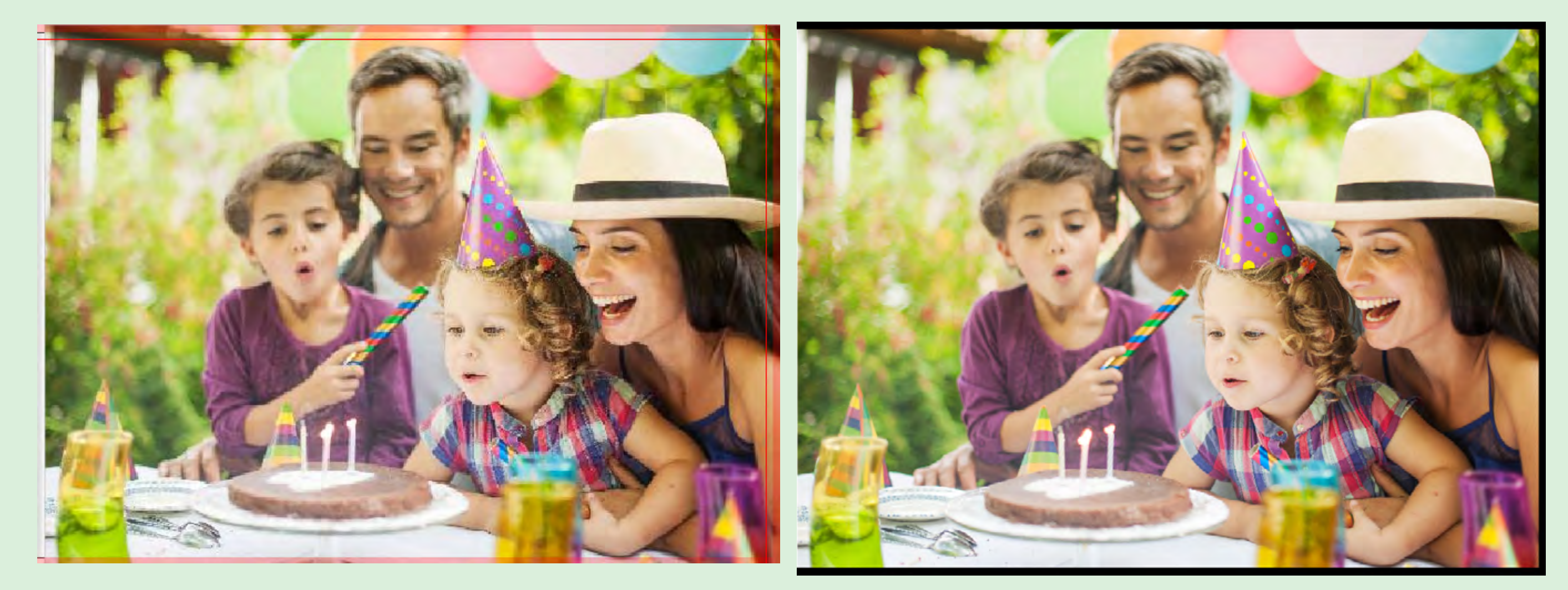

 $\rightarrow$ 

V

La photo recouvre les marges

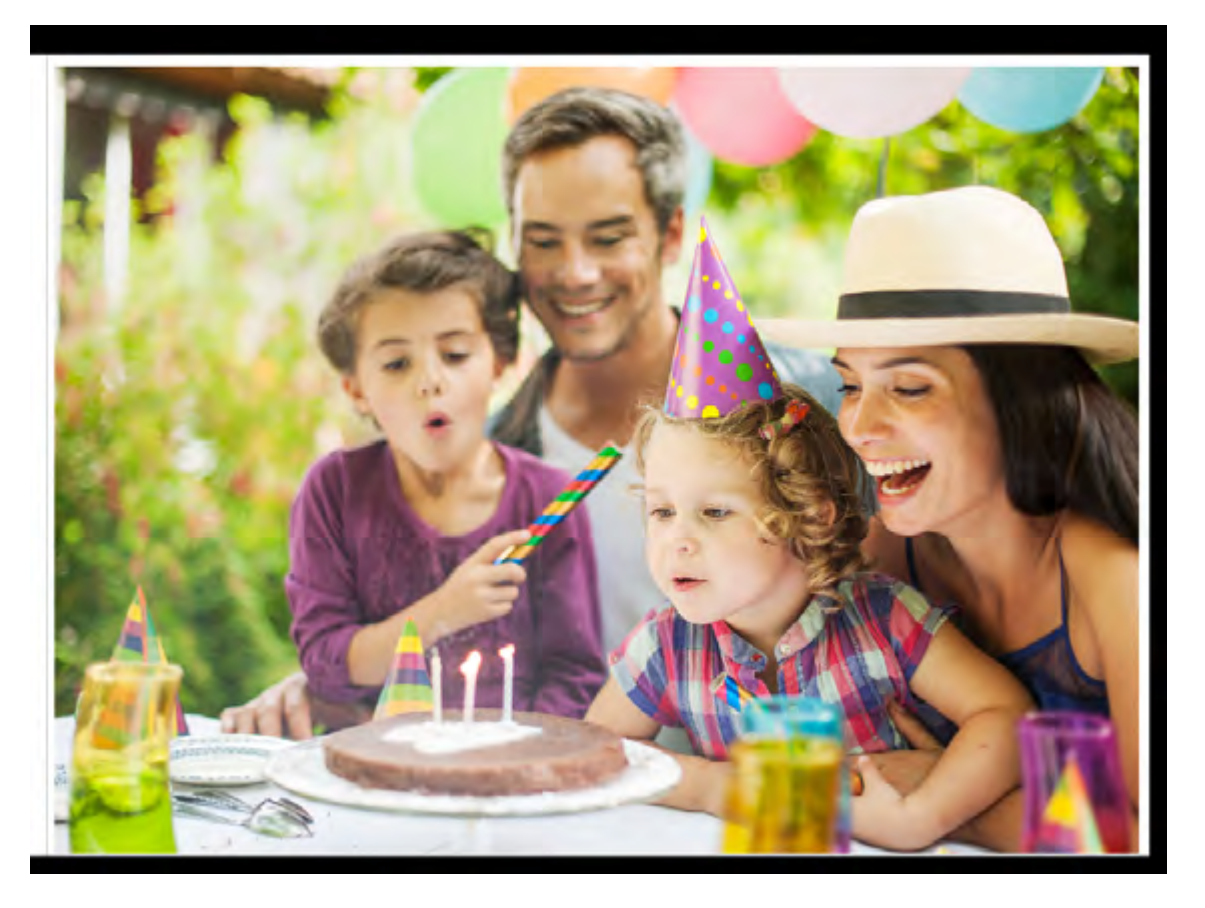

la page imprimée présente un liseré de papier vierge

le rendu imprimé est conforme

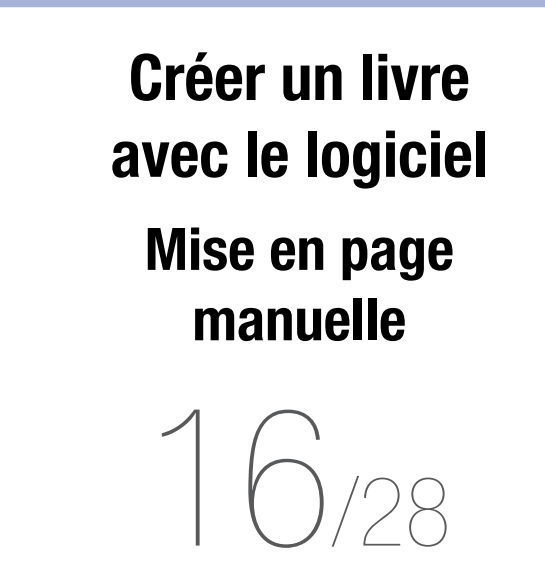

### **AJOUTER UN TEXTE**

La rubrique «Boîte texte» vous permettra d'ajouter et de modifier des zones de texte.

Pour ajouter un texte, cliquez sur «Ajouter boîte».

Un curseur apparaît et vous permet de délimiter la zone du texte. Cette zone sera modifiable par la suite.

\* Les polices correspondent à celles enregistrées sur votre machine.

Pour obtenir plus de polices d'écriture, vous pouvez en installer sur votre ordinateur ; elles seront automatiquement proposées sur le logiciel.

Ce site vous permettra de télécharger gratuitement de jolies polices : **Dafont.** 

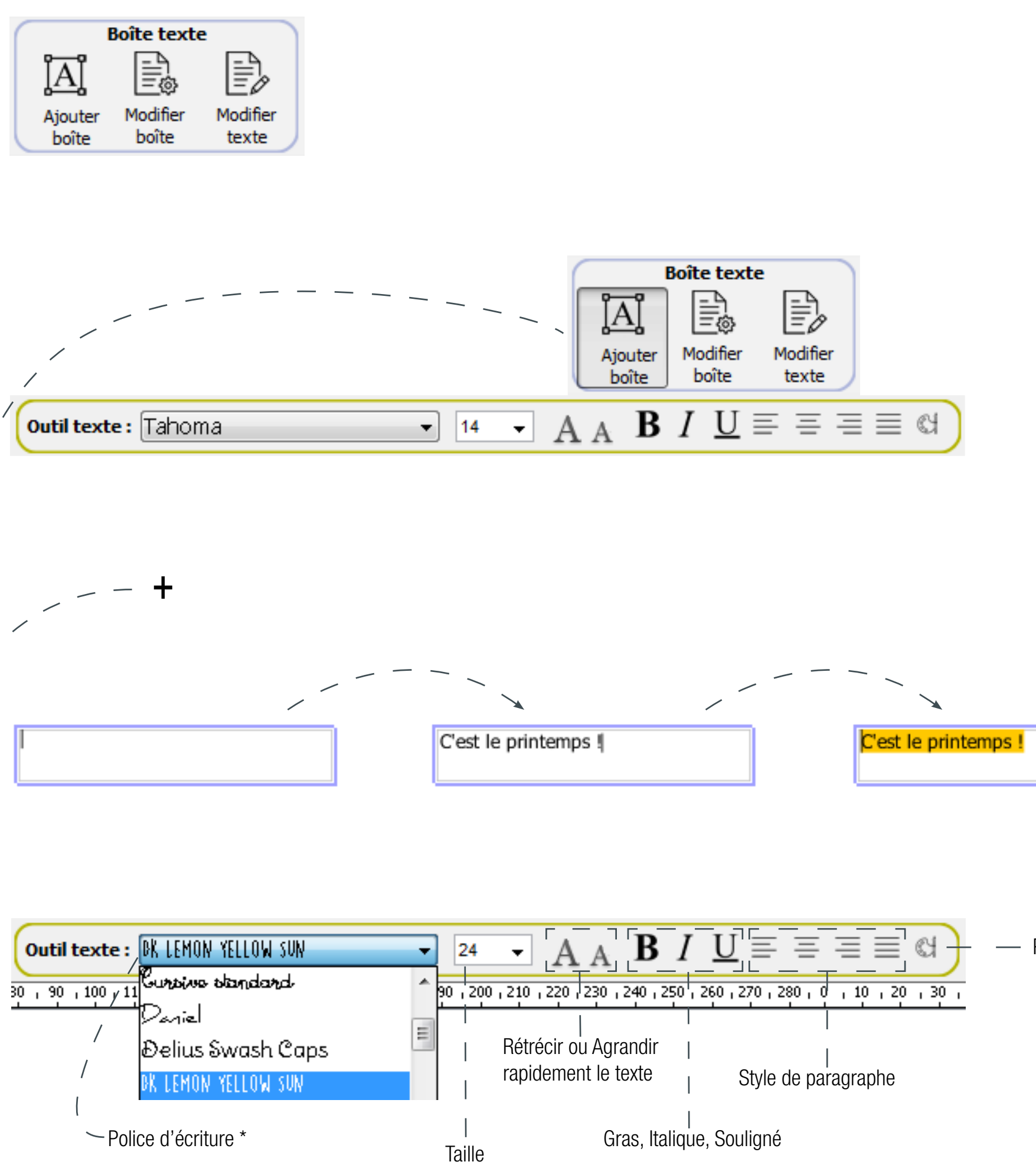

Surlignez votre texte pour modifier la police, la taille, la couleur...

Palette de couleurs

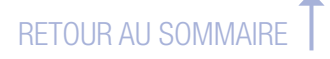

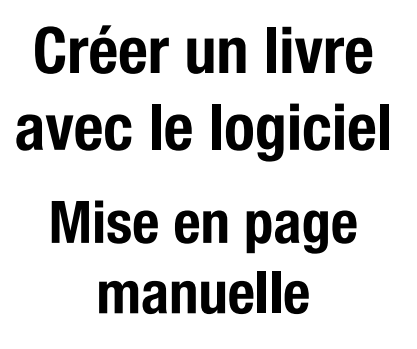

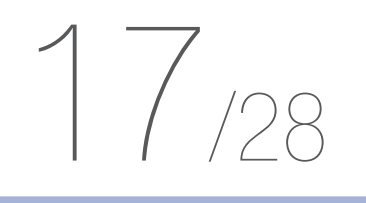

### **OPTIONS DU TEXTE**

Sélectionnez une couleur dans l'une des palettes et cliquez sur «OK» pour l'appliquer à votre texte.

Par la suite, chaque nouvelle zone de texte conservera les propriétés de la précédente (police, taille, couleurs).

# C'EST LE PRINTEMPS !

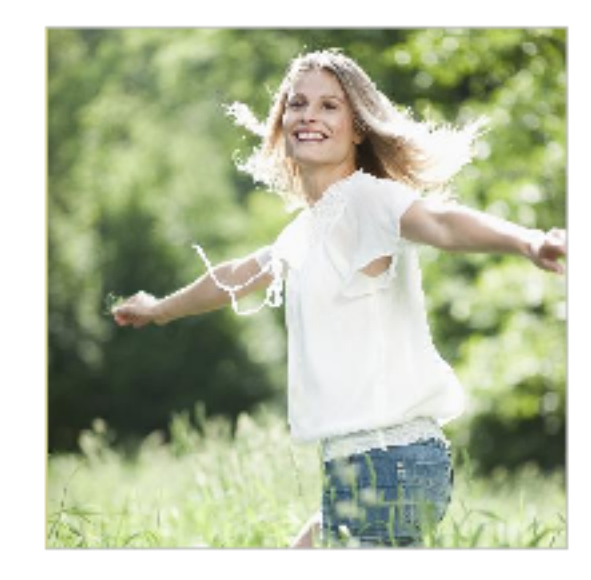

|   | 🔯 Couleur            |             |     |              |    |
|---|----------------------|-------------|-----|--------------|----|
|   | <u>E</u> chantillons | <u>T</u> SV | TSL | R <u>V</u> B | CM |
|   |                      |             |     |              |    |
|   |                      |             |     |              |    |
| J |                      |             |     |              |    |
|   |                      |             |     |              |    |
|   |                      |             |     |              |    |
|   |                      |             |     |              |    |
|   |                      |             |     |              |    |
|   |                      |             |     |              |    |
|   |                      |             |     |              |    |
|   |                      |             |     |              |    |
|   | Aperçu               |             |     |              |    |
|   |                      |             |     | ×            | -  |
|   |                      |             |     |              |    |
|   |                      |             |     |              |    |
|   |                      |             |     |              |    |

### C'EST LE PRINTEMPS !

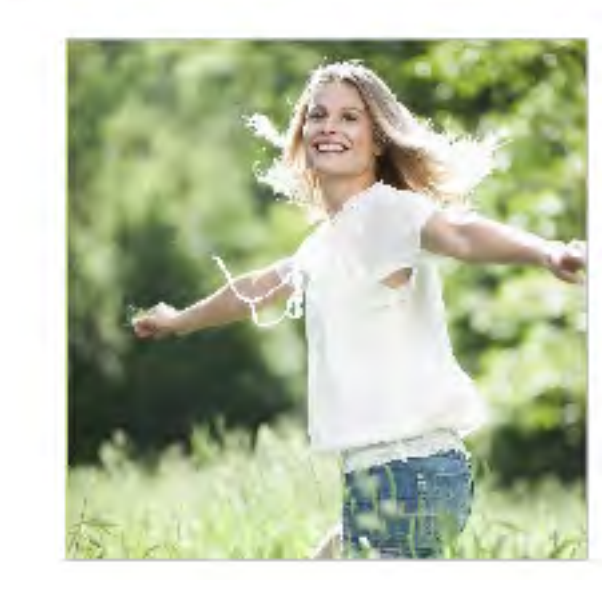

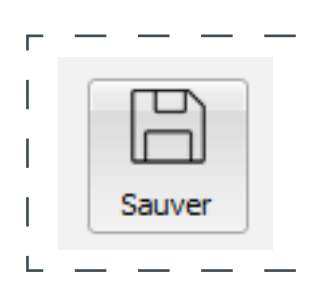

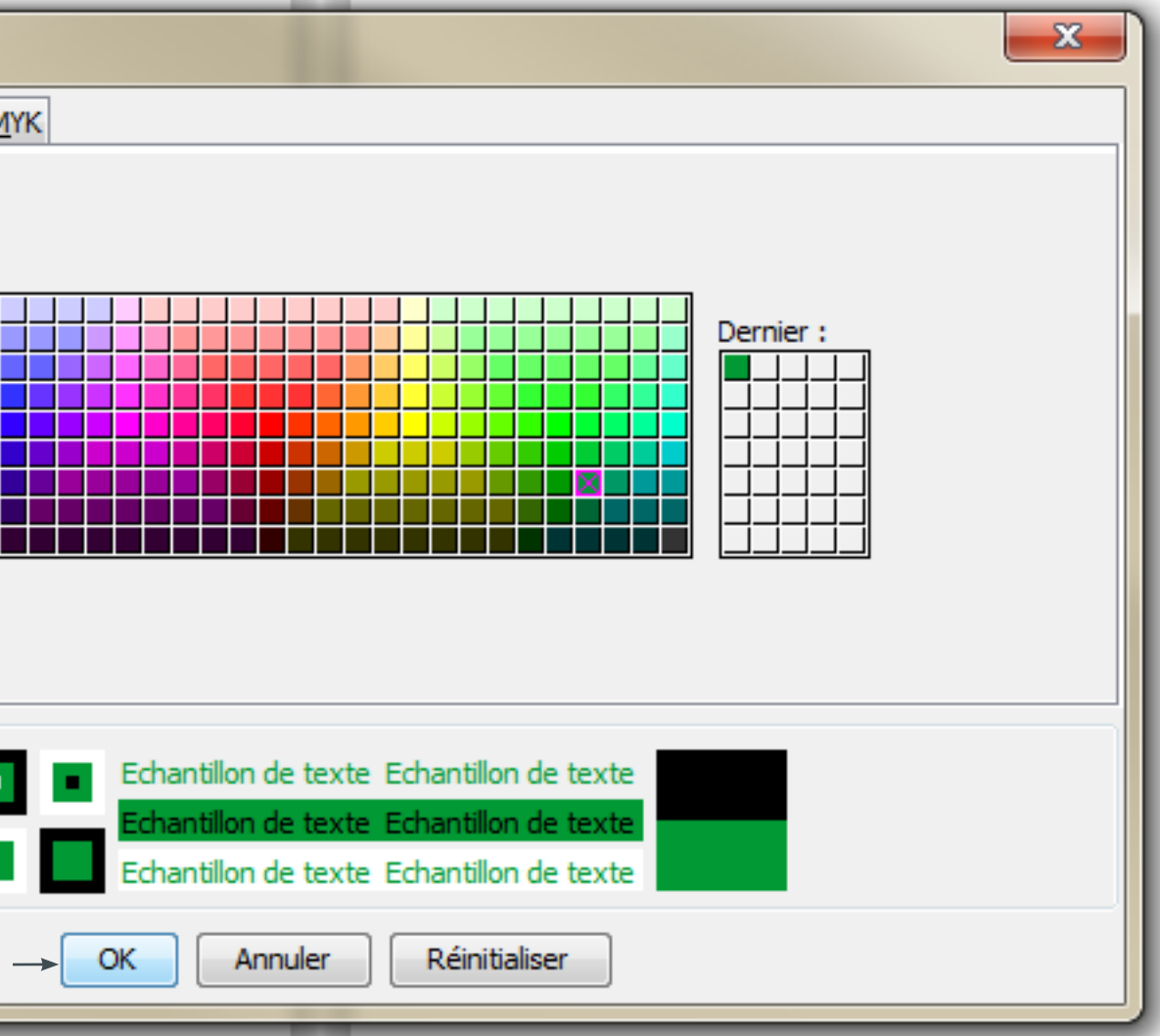

### N'oubliez pas de sauvegarder régulièrement votre création.

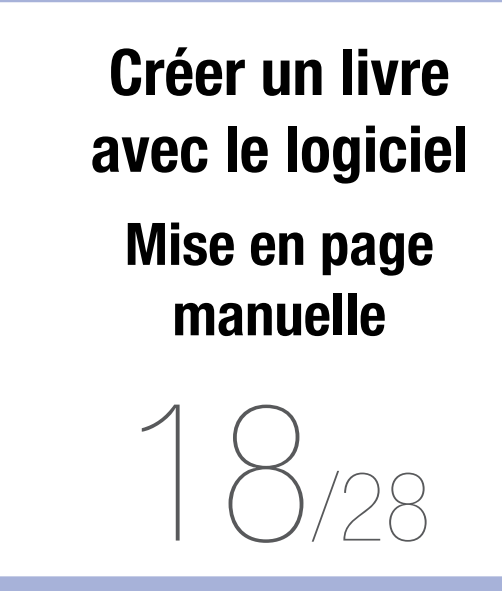

### **OPTIONS DU TEXTE**

Cliquez sur «Modifier boîte» pour pouvoir déplacer la zone de texte.

Boîte texte Boîte texte Ajouter boîte Boîte Boîte Boîte Boîte

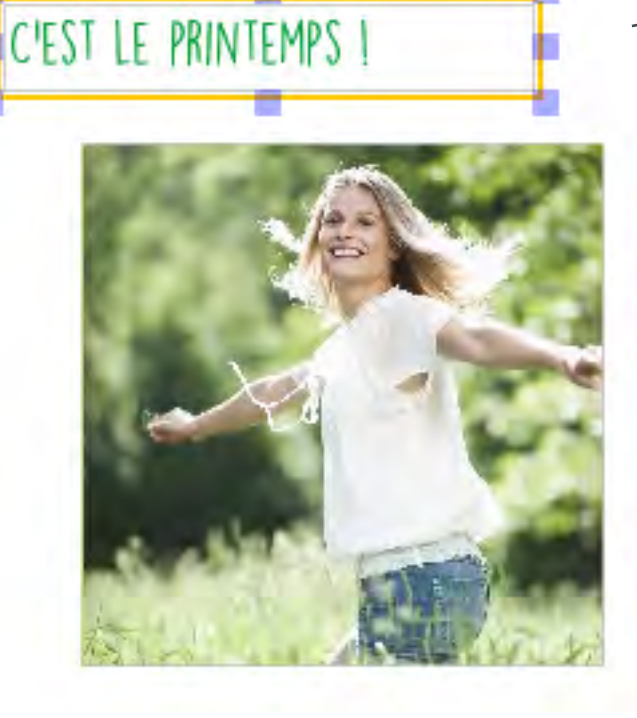

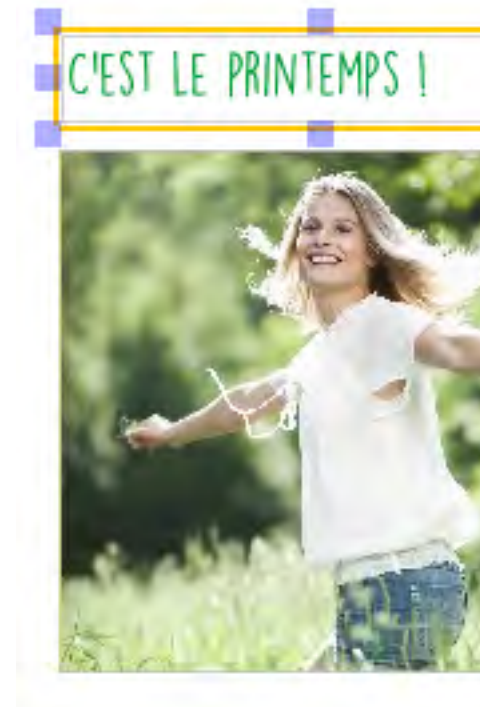

# C'EST LE PRINTEMPS !

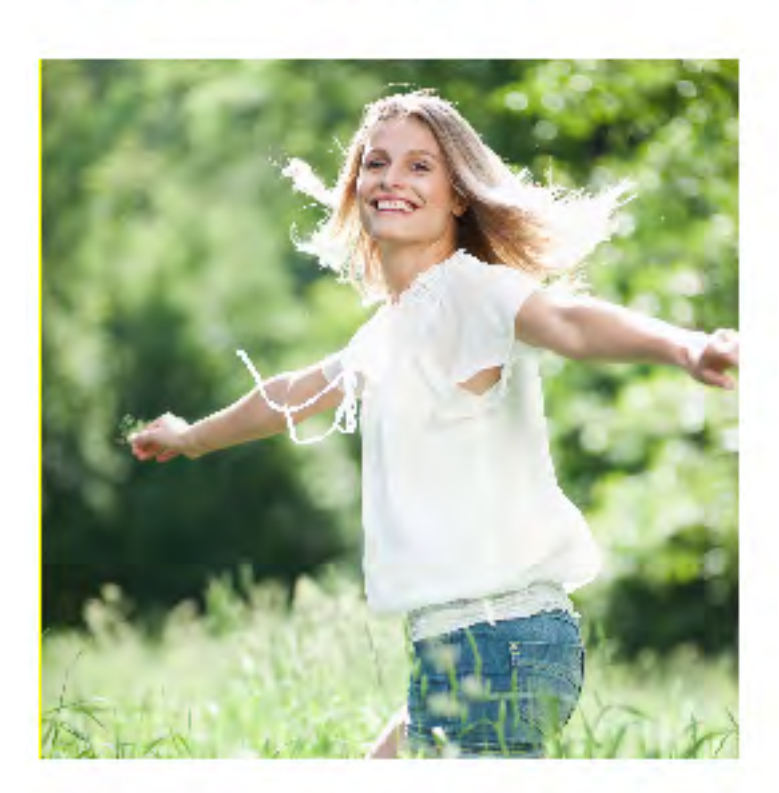

L'encadré qui apparaît autour du texte délimite la zone de texte ; il ne sera pas imprimé.

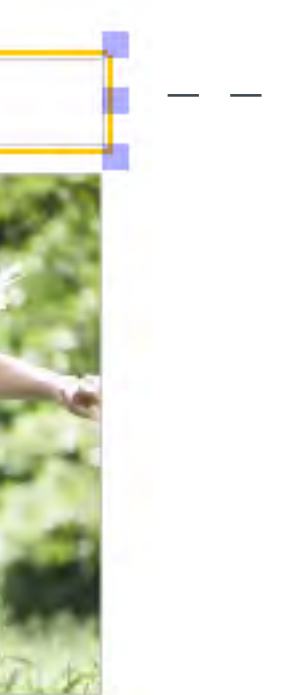

### C'EST LE PRINTEMPS !

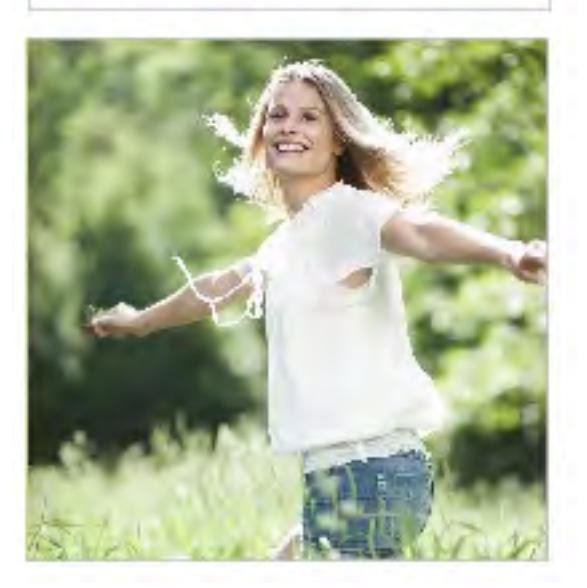

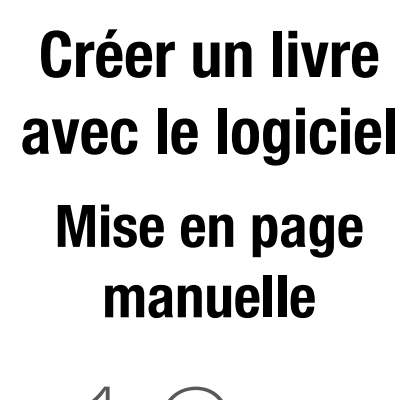

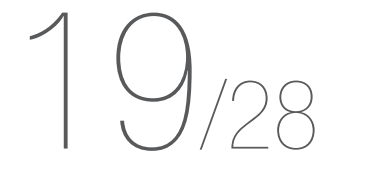

### AJOUTER UN FOND DE PAGE

Le logiciel vous propose des fonds de pages pour agrémenter votre création Vous pourrez aussi utiliser vos propres photos en fond.

### FOND DE PAGE DU LOGICIEL

Cliquez sur «Fond page»,

L'onglet «Transparent» permet de retirer un fond déjà en place,

L'onglet «Plein» permet de placer un aplat de couleur en fond,

L'onglet «Motif» vous permet de choisir parmi une sélection de motifs,

L'onglet «Dégradé» vous permet de créer vos propres dégradés.

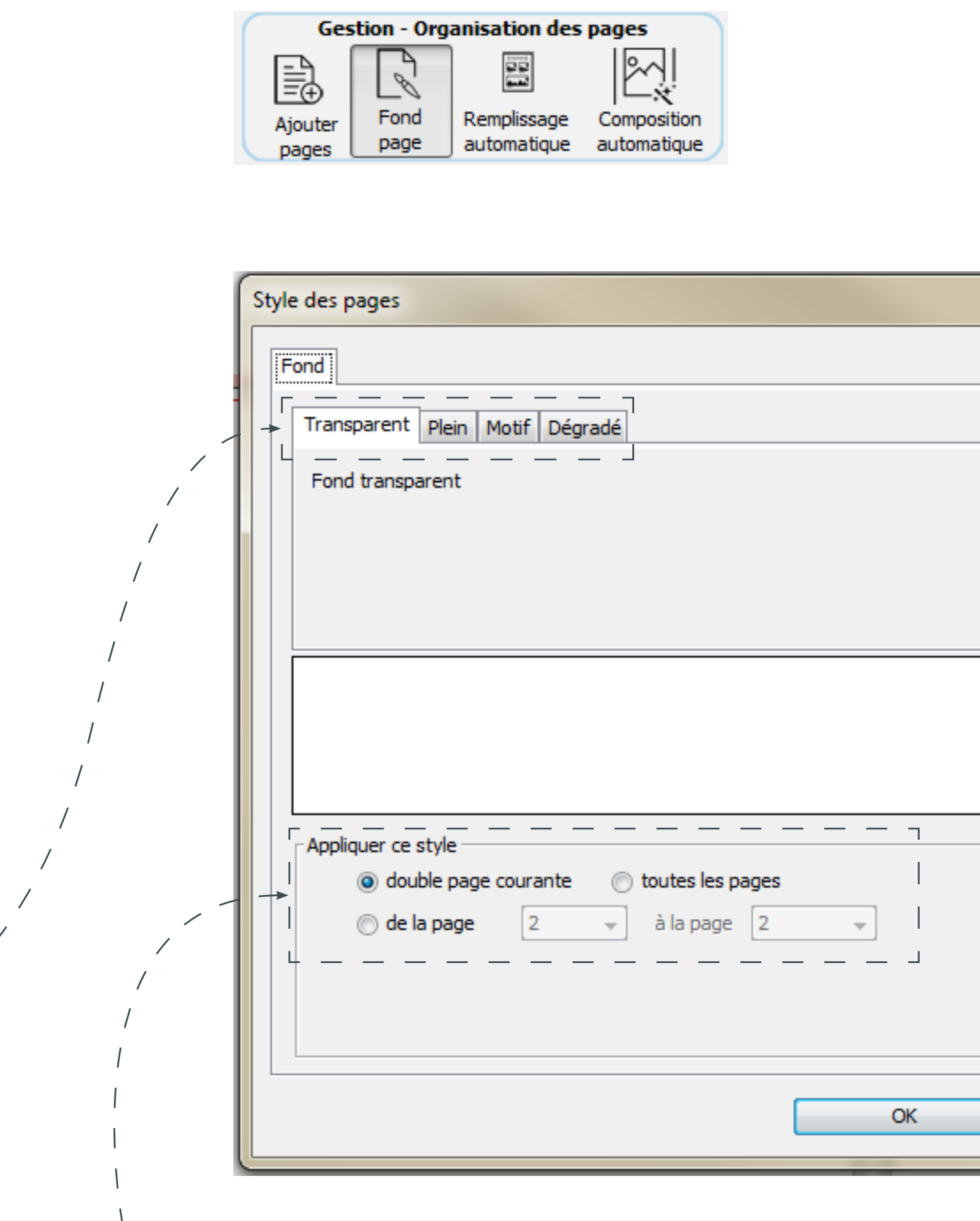

Vous pouvez utiliser ce fond sur certaines pages ou l'appliquer à l'ensemble

|          |         |   |           |   | _ |
|----------|---------|---|-----------|---|---|
|          |         |   |           | × | ſ |
|          |         |   |           |   |   |
|          |         |   |           |   |   |
|          |         |   |           |   |   |
|          |         |   |           |   |   |
|          |         |   |           |   |   |
|          |         |   |           |   |   |
|          |         |   |           |   |   |
|          |         |   |           |   |   |
|          |         |   |           |   |   |
|          |         |   |           |   |   |
|          |         |   |           |   |   |
|          |         |   |           |   |   |
|          |         |   |           |   |   |
|          |         |   |           |   |   |
|          |         |   |           |   |   |
|          |         |   |           |   |   |
|          |         |   |           |   |   |
|          | Annuler |   | Appliquer |   |   |
|          |         |   | /         |   |   |
| du livro |         |   | /         |   |   |
| uu iivre |         | / | /         |   |   |

Cliquez sur «Appliquer» pour voir le résultat sur le livre puis validez ou annulez.

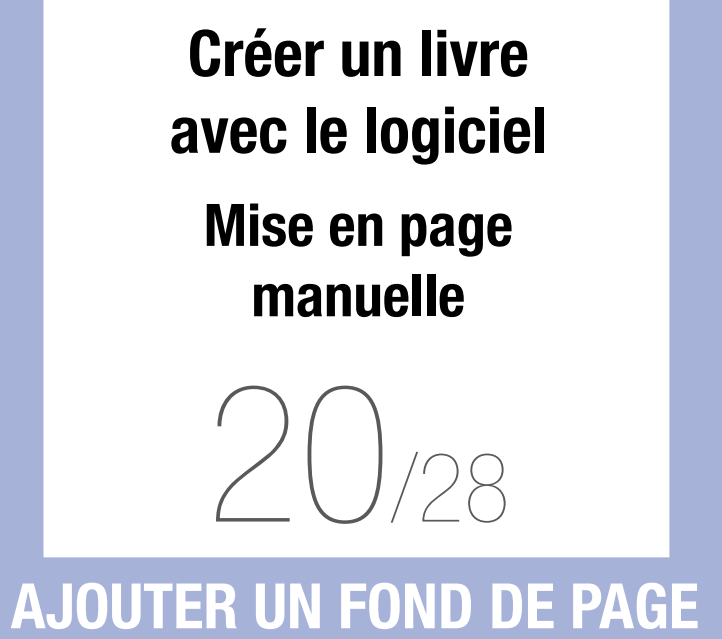

FOND DE PAGE PERSONNEL

Il est possible d'ajouter vos propres photos en fond de page.

Dans «Boîte image», cliquez sur «Ajouter boîte» et délimitez la zone sur laquelle vous souhaitez faire apparaître votre photo.

Si vous souhaitez recouvrir l'ensemble de la page, n'oubliez pas d'étirer suffisamment votre zone afin d'y inclure les marges techniques.

Vous pouvez également glisser l'un des modèles de droite sur la page.

Boîte images 2 24 24 Modifier Ajouter Modifier boîte boîte image

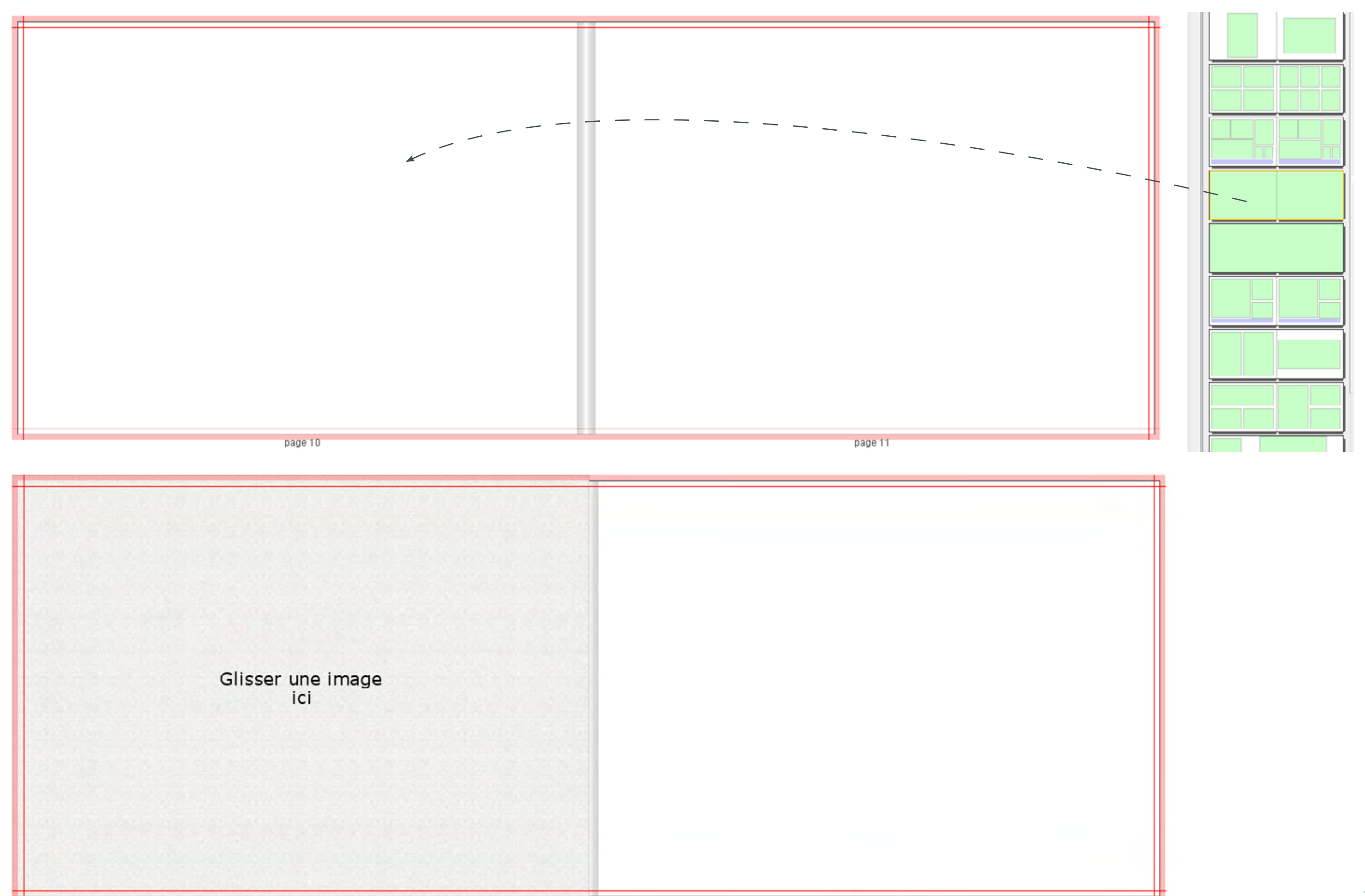

page 11

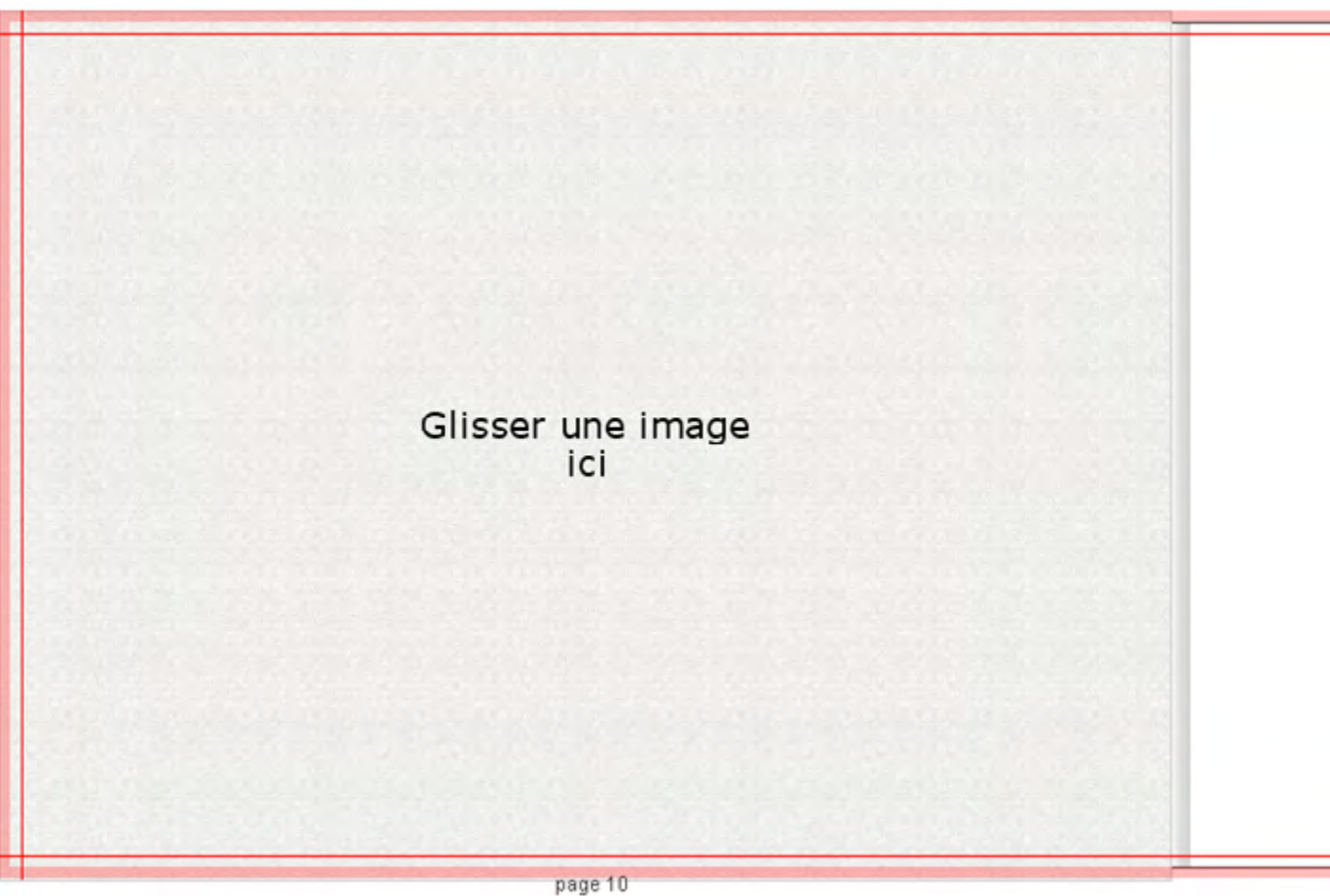

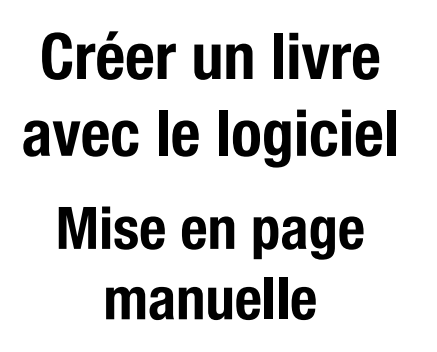

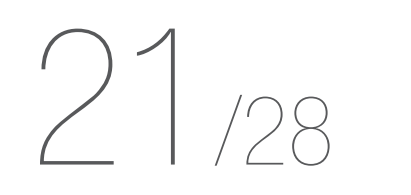

AJOUTER UN FOND DE PAGE FOND DE PAGE PERSONNEL

Glissez la photo sur la zone, le fond est prêt.

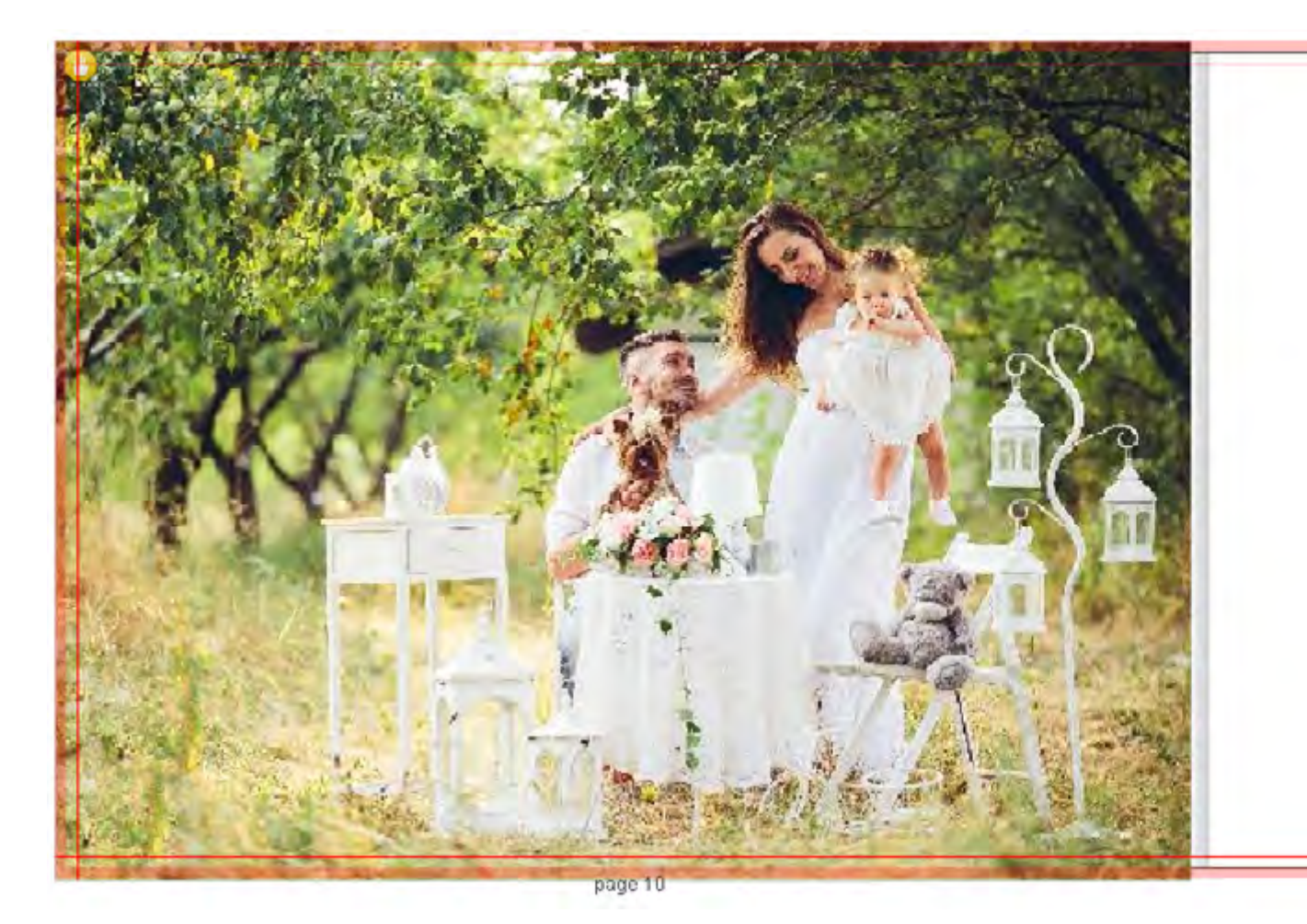

Pour ajouter de nouvelles photos sur ce fond, vous utiliserez à nouveau l'outil «Ajouter boîte».

Délimitez les zones d'images et faites glisser vos photos dessus.

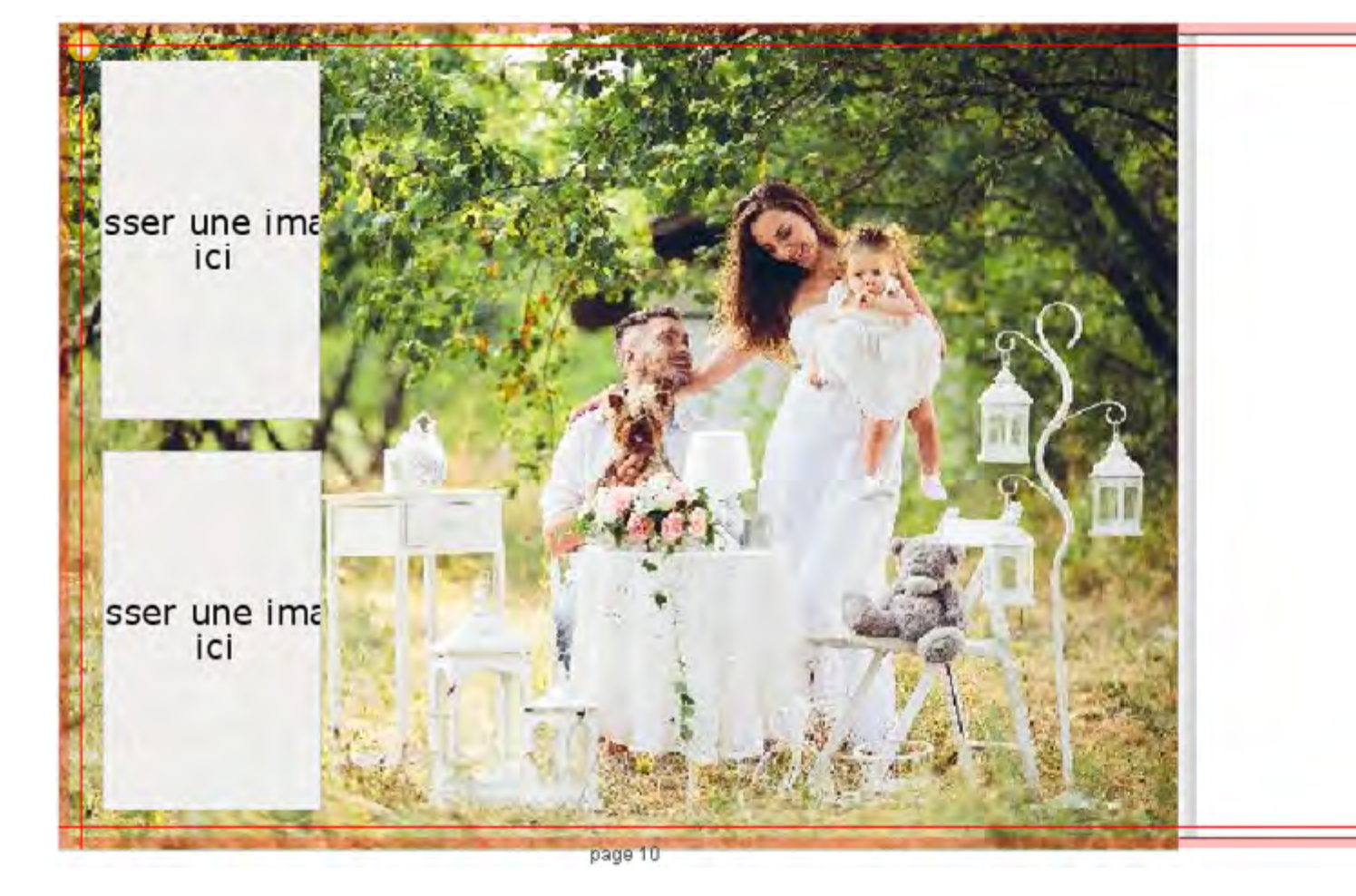

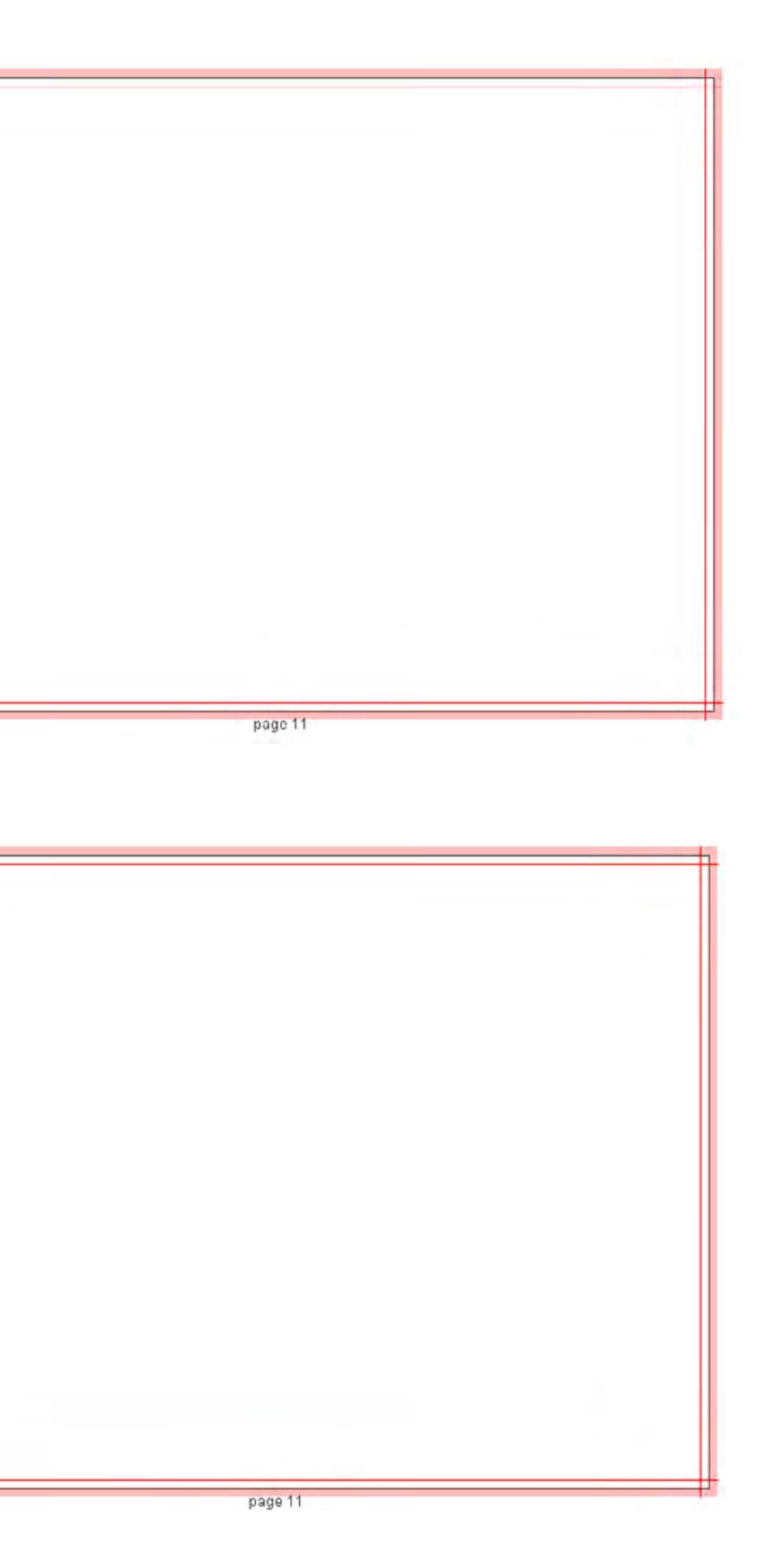

RETOUR AU SOMMAIRE

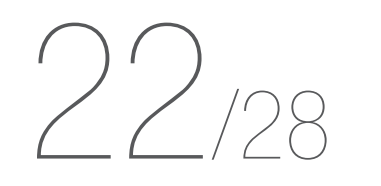

AJOUTER UN FOND DE PAGE FOND DE PAGE PERSONNEL

Glissez les photos suivantes dans les zones d'image créées.

Vous pouvez appliquer un contour à ces photos pour les faire ressortir davantage.

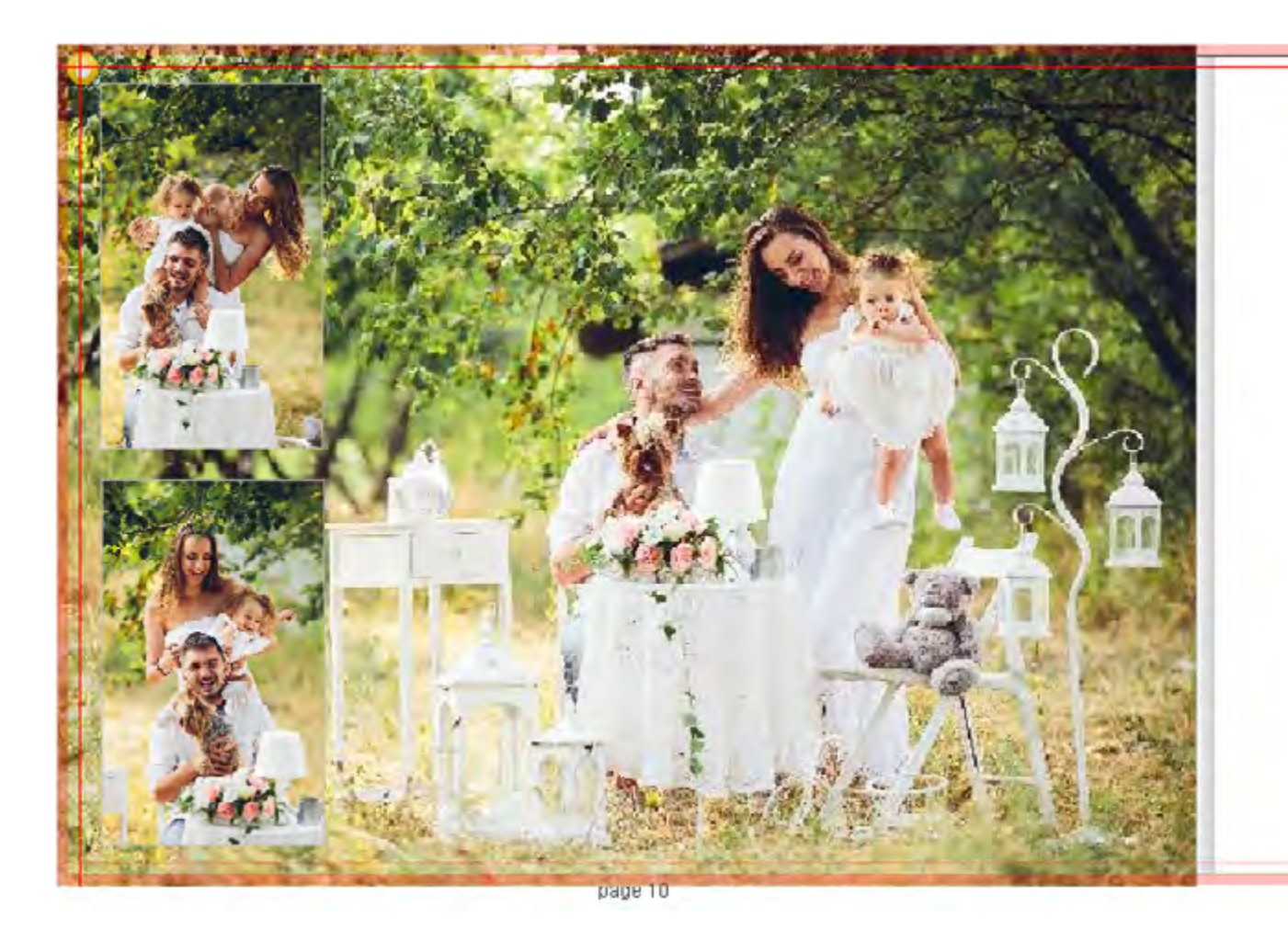

Pour rappel, clic droit sur la photo puis «Propriétés» pour accéder aux options de «Bordure».

| Extrémité | Arrondie - | •  |            |
|-----------|------------|----|------------|
| Posicion  | Centrée    |    |            |
|           |            |    |            |
|           |            |    |            |
|           |            |    |            |
|           |            | OK | OK Armiler |

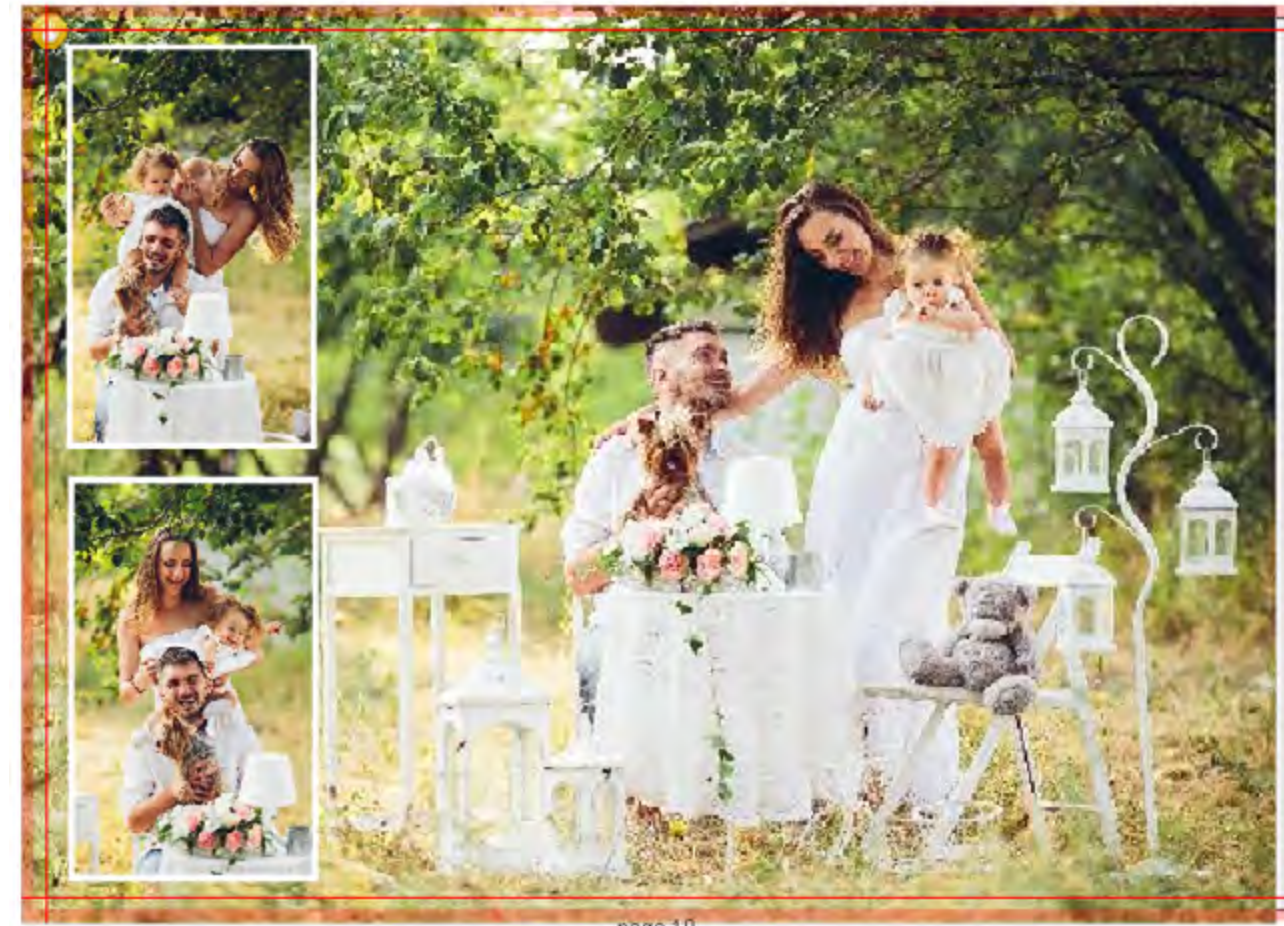

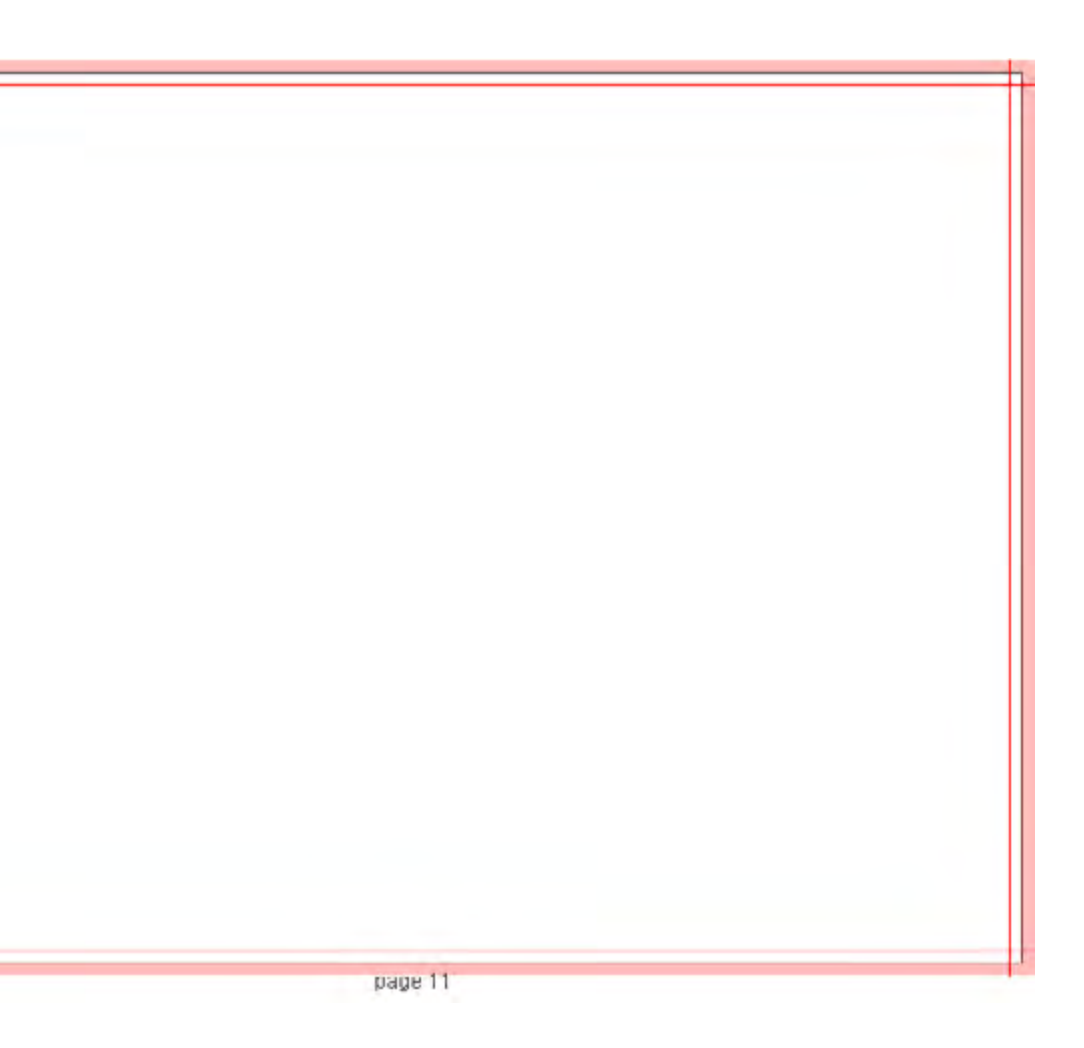

page 10

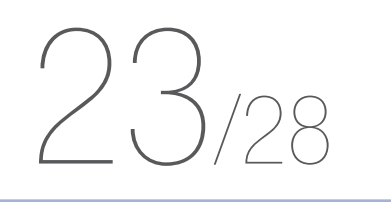

### **VÉRIFICATION DU PROJET**

Une fois la création terminée, n'oubliez pas de la vérifier avant de passer commande.

Nous vous conseillons de vérifier d'abord l'orthographe des textes sur chaque page.

Vous vérifierez ensuite que tous ces textes sont suffisamment éloignés du bord des pages.

Enfin, vous vérifierez que toutes vos photos pleine page s'étendent bien jusqu'au fond perdu.

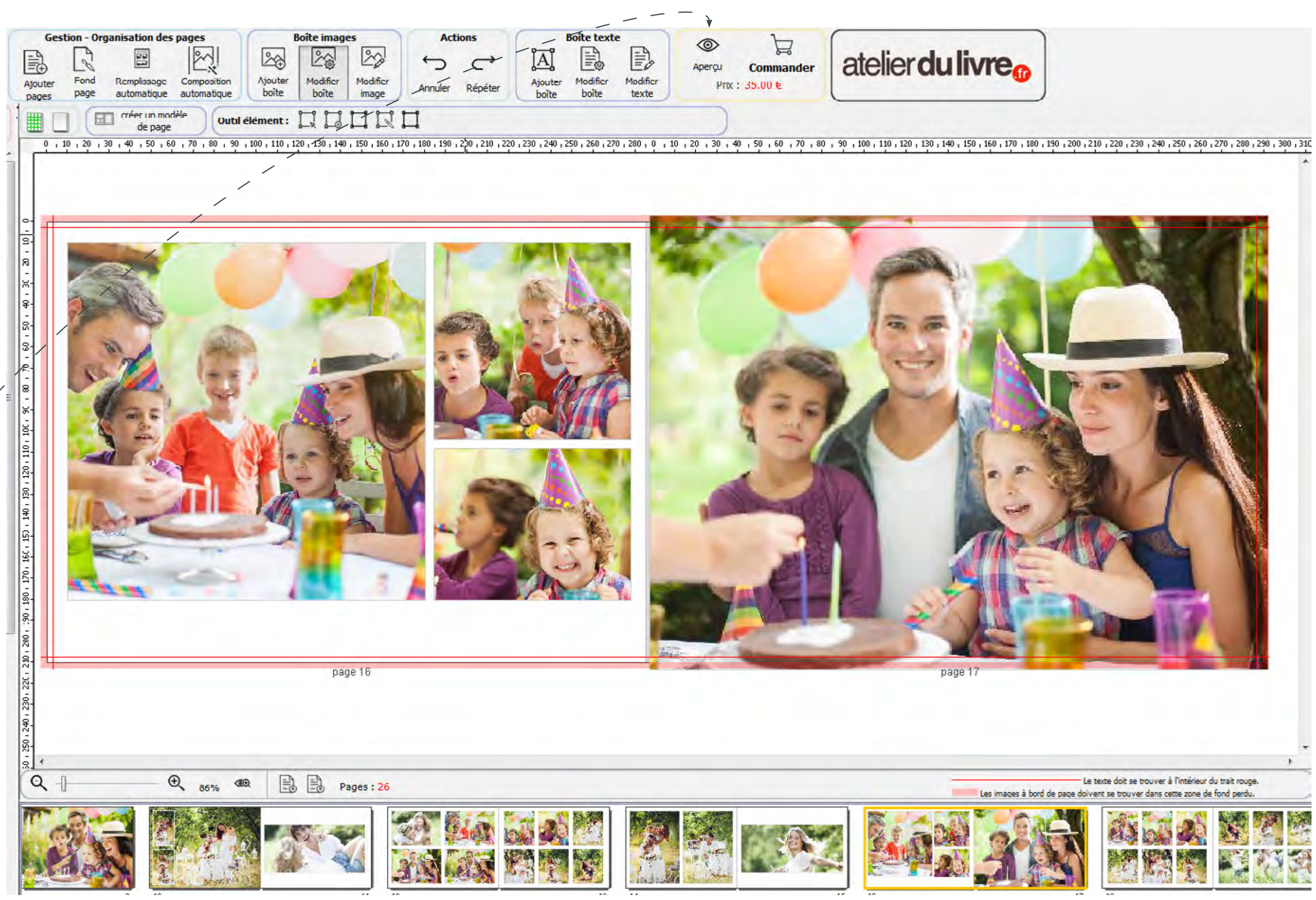

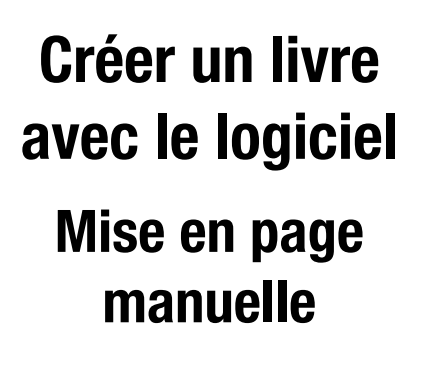

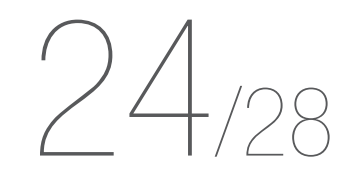

**VÉRIFICATION DU PROJET** 

Une fois le projet vérifié et corrigé, il ne vous reste plus qu'à cliquer sur «Commander».

Le tarif du livre s'affiche directement sur le logiciel ; si vous disposez d'un code promotionnel, vous le renseignerez dans votre panier de commande.

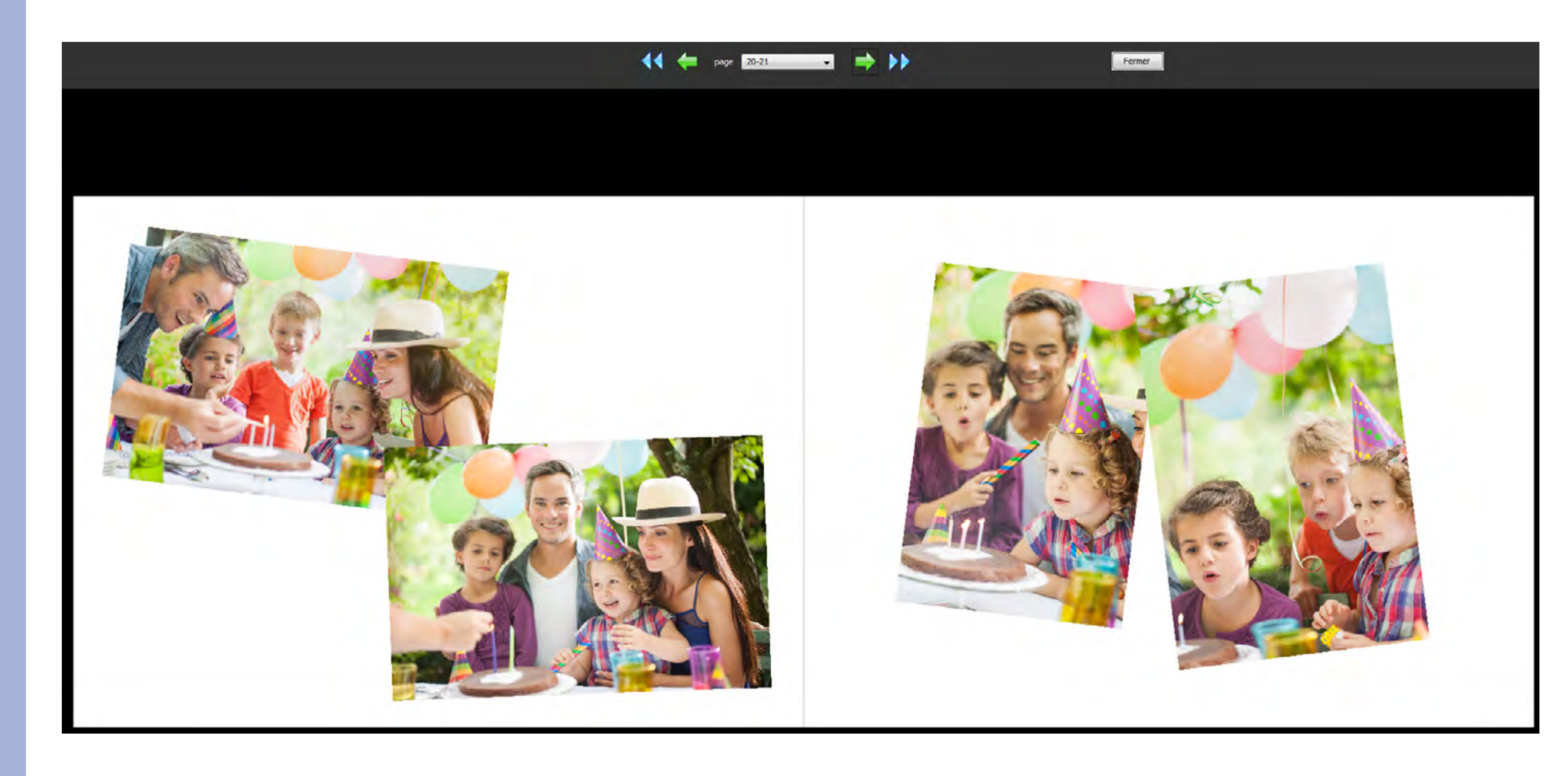

Le tarif du livre s'affiche directement sur le logiciel.

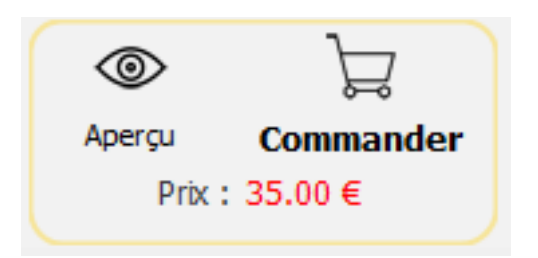

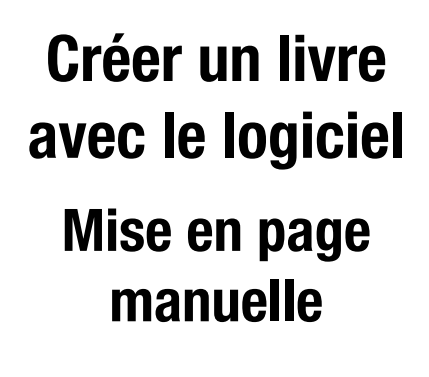

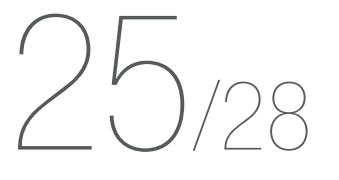

### COMMANDE

Cliquez sur «Commander».

Quelques minutes sont alors nécessaires à la génération du fichier.

Le document est ensuite compressé.

Une fois cette étape terminée, vous devez cliquer sur «Suivant» pour poursuivre la commande.

| 0              | F         |  |
|----------------|-----------|--|
| Aperçu         | Commander |  |
| Prix : 35.00 € |           |  |

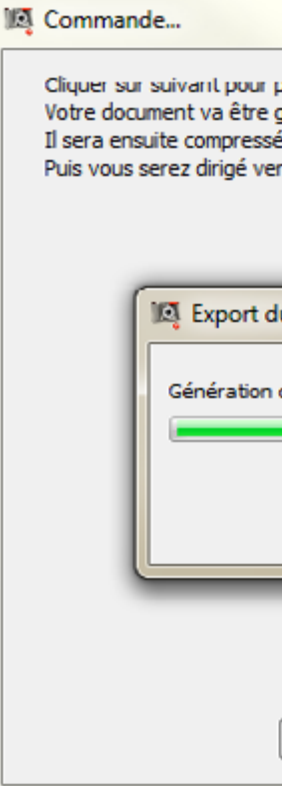

| Commande                                |                                                                 |
|-----------------------------------------|-----------------------------------------------------------------|
| ② 1. Vérification de la connexion au se | rveur de paiement en ligne                                      |
| 📀 2. Compression du document            |                                                                 |
| 3. Transfert du document                | (Transféré : 3440 Ko / 78440 Ko)                                |
| 4. Poursuite de la commande dans v      | otre pavigateur interpet. Cliquer sur 'Suivant' pour continuer. |
|                                         | on e novigateur internet: cilquer sur survant pour contanuer.   |
|                                         |                                                                 |
|                                         |                                                                 |
|                                         |                                                                 |
|                                         |                                                                 |
|                                         | Précédent Annuler                                               |
|                                         |                                                                 |

| X                                                                                                    |  |
|----------------------------------------------------------------------------------------------------|--|
|                                                                                                    |  |
| poursuivre le processus de commande.<br>généré. Ceci peut prendre quelques minutes.<br>é puis envoyé chez nous par FTP.<br>rs votre navigateur Web pour enregistrer définitivement votre commande. |  |
| u fichier - C:/Users/ang/Documents/AtelierDuLivre\Famill                                                                                                    |  |
| du fichier en cours page 22                                                                                                    |  |
| Annuler                                                                                                    |  |
| Annuler Précédent Suivant                                                                                                    |  |

| 🔯 Commande                             |                                                                 | x |
|----------------------------------------|-----------------------------------------------------------------|---|
| I. Vérification de la connexion au ser | veur de paiement en ligne                                       |   |
| ② 2. Compression du document           |                                                                 |   |
| 🔘 3. Transfert terminé                 | (Transféré : 78440 Ko / 78440 Ko)                               |   |
| 4. Poursuite de la commande dans vo    | otre navigateur internet. Cliquer sur 'Suivant' pour continuer. |   |
|                                        |                                                                 |   |
|                                        |                                                                 |   |
|                                        |                                                                 |   |
|                                        |                                                                 |   |
|                                        |                                                                 |   |
|                                        | Précédent Suivant                                               |   |

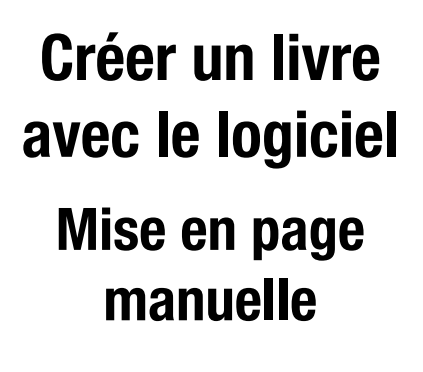

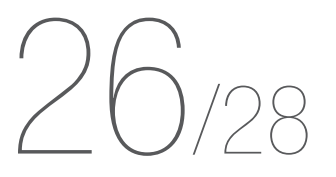

### COMMANDE

Votre navigateur internet\* ouvre la page de connexion du site.

Il ne vous reste plus qu'à vous identifier (ou créer un compte) pour accéder au panier de commande.

\* Pour cette étape, un navigateur par défaut est nécessaire.

Le navigateur par défaut est le navigateur ouvert par votre machine lorsqu'elle est renvoyée automatiquement vers le web. Celui-ci se configure dans les préférences Système sous Mac, dans le Panneau de configuration sous PC ou directement depuis votre navigateur dans les préférences.

Par exemple, sur Google Chrome, les paramètres vous permettent de le définir comme navigateur par défaut.

Pour plus d'efficacité, nous vous recommandons l'utilisation de Google Chrome ou Mozilla Firefox.

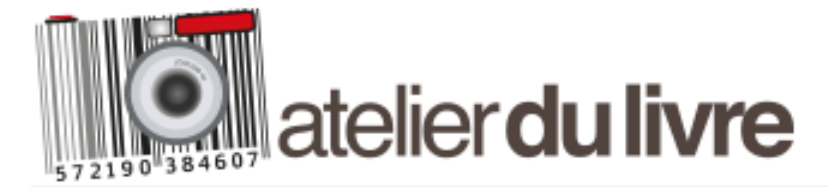

#### LIVRES PHOTOS LIVRES ENFANTS TIRAGES PHOTOS DÉCO PHOTOS CALENDRIERS OBJETS PHOTO LOGICIEL DE CRÉATION

#### IDENTIFIEZ-VOUS OU CRÉEZ UN COMPTE

| NOUVEAUX CLIENTS                                                                                                    | CLIENTS   |
|----------------------------------------------------------------------------------------------------|-----------|
| En créant un compte sur notre boutique, vous pourrez passer vos commandes plus rapidement, enregistrer plusieurs adresses de livraison, consulter et suivre vos commandes, et plein d'autres choses encore. | Si vous a |
| CRÉER UN COMPTE                                                                                                    | Mot de p  |
|                                                                                                    | Mot de p  |
|                                                                                                    | SE CO     |

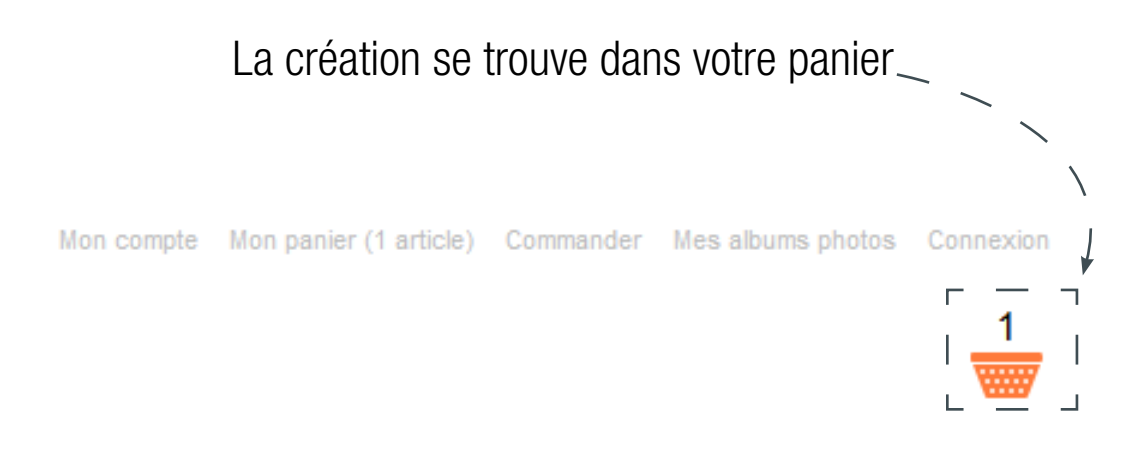

| TS ENREGISTRÉS                                                      |                       |
|---------------------------------------------------------------------|-----------------------|
| avez déjà un compte, veuillez vous identifier.<br><b>Se email *</b> |                       |
| passe *                                                             | U U                   |
| passe oublié ?<br>ONNECTER                                          | * Champs obligatoires |

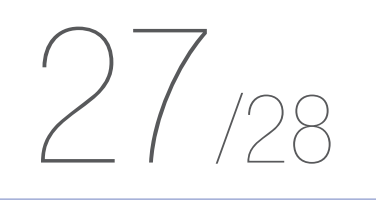

### COMMANDE

Une fois identifié, vous arrivez sur le panier de commande.

Vérifiez bien son contenu, si vous possédez un bon de réduction, indiquez son numéro ici, puis cliquez sur «Utiliser un bon de réduction» pour l'appliquer.

Vous définirez ensuite votre adresse de livraison et pourrez procéder au paiement de votre commande.

Les délais de fabrication sont de 6 jours ouvrés (+/- 2 jours). Comptez de 2 à 3 jours (délai généralement constaté mais non garanti) de livraison. Lors du départ de votre commande, vous recevrez un email de confirmation d'envoi.

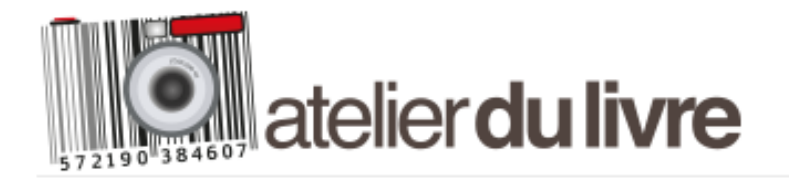

#### LIVRES PHOTOS LIVRES ENFANTS TIRAGES PHOTOS DÉCO PHOTOS CALENDRIERS OBJETS PHOTO LOGICIEL DE CRÉATION

PANIER Nom du produit Livre rigide A4 paysage à couverture personnalisée - 26 Pages Ref 170421115956459 : Famille\_bak CONTINUER VOS ACHATS → D'APRÈS VOTRE SÉLECTION, LES ARTICLES CODES DE REMISES SUIVANTS POURRAIENT VOUS INTÉRESSER : SAISISSEZ VOTRE CODE DE F Coffret cadeau livre photo A4 5,00€ UTILISER UN BON DE RÉDUC AJOUTER AU PANIER ESTIMER LA LIVRAISON ET CHOISISSEZ VOTRE DESTINA ESTIMER LES FRAIS DE PORT Pays \* France OBTENIR UNE ESTIMATION Frequenceo France 6,00 €

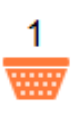

| Prix unitaire | Qté         | Sous-total |       |
|---------------|-------------|------------|-------|
| 35,00€        | 1           | 35,00€     |       |
| METTRE À JOUR | R LE PANIER | VIDER LE P | ANIER |

| RÉDUCTION | SOUS-TOT#               |
|-----------|-------------------------|
|           | FRAIS DE P<br>(FREQUENC |
| HON       | TOTAL HT                |
|           | TVA & AUTI              |
| •         | TOTAL TTC               |
|           |                         |
|           |                         |

| SOUS-TOTAL                             | 35,00 € |  |
|----------------------------------------|---------|--|
| FRAIS DE PORT<br>(FREQUENCEO - FRANCE) | 6,00 €  |  |
| TOTAL HT                               | 34,17 € |  |
| TVA & AUTRES TAXES                     | 6,83€   |  |
| TOTAL TTC                              | 41,00 € |  |
| COMMANDER                              |         |  |

# $\square$

Merci de votre attention et bonne création sur atelierdulivre.fr !

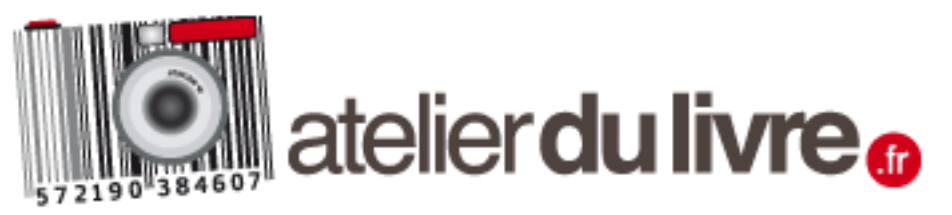

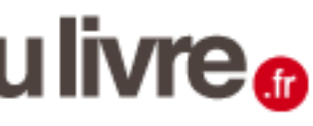